## geanee Windows 10 Mobile LTE スマートフォン

## 取扱説明書

#### ■ご使用の前に

この度は、本製品をお買い上げ頂き編にありがとうございます。 正しくご使用して頂くために、ご使用前にこの取扱説明書をよくお読み頂 き、機能を十分にいかして正しくご愛用ください。お読みになった後は大切 に保管し、わからないことや不具合が生したときにお役立てください。

※本書の内容を無町ご総計や様写をしないてください。 ※記録の税数よびて総計や様子を入めた予告なく変更することがあります。 ※本書の記載の部りなどについての補償はご智赦ください。 ※当社では常に認具の意見のご書を行っておいえ客様のご聞入時期によりましては同一製品 の中ににも多少の意があるものかにざいますがご了承ください。 ※本書の内容につきましては、将来予告なして変更することがあります。 ※記載の社名おより観点名は、各社の商標表には登録様です。

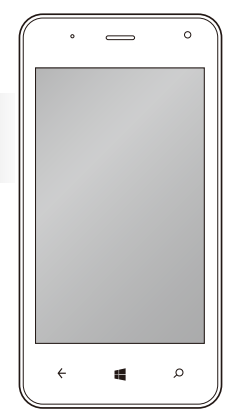

WPJ40-10

#### 目次

| <b>はじめに</b> · · · · · · · · · · · · · · · · · 3     | 基本操作 · · · · · · · · · · · · · · · · · · ·            |
|-----------------------------------------------------|-------------------------------------------------------|
| <b>安全上のご注意</b> ······6                              | アプリの共通操作 ・・・・・・・・・・・・・・・・39                           |
| <b>使用上のご注意</b> ·····17                              | アプリの履歴を表示する・・・・・・・・・・・40                              |
| <b>セット内容</b> ······20                               | アクションセンター ・・・・・・・・・・・・・・・・・41                         |
| 各部の名称 ·····21                                       | Cortana(コルタナ)を利用する・・・・・・・・42                          |
| SIMカード/microSDメモリーカード/                              | <b>文字入力</b> · · · · · · · · · · · · · · · · · · ·     |
| <b>バッテリーのセット</b> ·····23                            | ネットワークの設定 ······45                                    |
| <b>充電する</b> · · · · · · · · · · · · · · · · · · ·   | 携帯ネットワークとSIM ・・・・・・・・・・45                             |
| 家庭用電源コンセントから充電/バソコンから充電 ・・・25                       | Wi-Fi                                                 |
| <b>電源オン/電源オフ/スリープ</b> ····· 26                      | モバイルホットスポット・・・・・・・・・・・50                              |
| 電源オン/電源オフ ・・・・・・・・・・・・・・・26                         | Microsoftアカウント · · · · · · · · · · · · 51             |
| スリーブ状態にする・・・・・・・・・・・・・・・・・27                        | Microsoftアカウントを取得する・・・・・・・51                          |
| <b>ロック画面</b> ·····28                                | <b>電話を利用する</b> · · · · · · · · · · · · · · · · · · 53 |
| <b>タッチスパネルの操作方法</b> ······29                        | 電話番号を入力して電話をかける ・・・・・・53                              |
| <b>画面の回転</b> ・・・・・・・・・・・・・・・・・・・・・30                | 履歴から電話をかける ・・・・・・・・・・・・54                             |
| 音量を調節する/イヤフォンを使う ······31                           | スピードダイヤルから電話をかける ・・・・・・54                             |
| パソコンと接続する ·····32                                   | 通話中に行える操作 ・・・・・・・・・・・・・55                             |
| <b>セットアップ</b> ·····33                               | 電話を受ける ・・・・・55                                        |
|                                                     |                                                       |
| <b>スツート</b> 画面 ···································· | ビデオ通話・・・・・・・・・・・・・・・・・・・・・56                          |

| <b>メッセージング(SMS)</b> · · · · · · · · · · · · · 57  | <b>フォトを利用する</b> · · · · · · · · · · · · · · · · · · 67 |
|---------------------------------------------------|--------------------------------------------------------|
| メッセージングを開く・・・・・・・・・・・57                           | コレクション ・・・・・ 67                                        |
| メッセージを送る・・・・・・・・・・・・・・・・58                        | アルバム ・・・・・68                                           |
| メッセージを削除する ・・・・・・・・・・58                           | フォルダー ・・・・・・・・・・・・・・・・・・・・・・68                         |
| Peopleを利用する · · · · · · · · · · · · · · · 59      | 静止画の操作・・・・・・・・・・・・・・・・・・・69                            |
| 連絡先を登録する ・・・・・・・・・・・・・・・・・59                      | その他の主なアプリ ····· 70                                     |
| 連絡先を削除する ・・・・・・・・・・・・・・・・・・・・・・60                 | 設定 · · · · · · · · · · · · · · · · · · ·               |
| 連絡先の設定・・・・・・・・・・・・・・・・・・・・・・60                    | システム ・・・・・72                                           |
| <b>Eメールを利用する</b> ······61                         | デバイス・・・・・・・・・・・・・・・・・・・・・・73                           |
| メールアカウントを設定する ・・・・・・・・61                          | ネットワークとワイヤレス ・・・・・・・・・・・・・・・・・・・・・・74                  |
| Eメールの受信 ・・・・・・・・・・・・・・・・・・・・・・62                  | バーソナル設定 ・・・・・・・・・・・・・・・・・ 75                           |
| Eメールの送信 ・・・・・・・・・・・・・・・・・・・・・・62                  | アカウント ・・・・・・・・・・・・・・・・・・・・・・・・・76                      |
| <b>ブラウザを利用する</b> · · · · · · · · · · · · · · · 63 | 時刻と言語・・・・・・・・・・・・・・・・・77                               |
| Webページを開く・・・・・・・・・・・・・・・・63                       | 簡単操作 ・・・・・78                                           |
| 表示中の画面操作・・・・・・・・・・・・・・・・・・63                      | プライバシー ・・・・・・・・・・・・・・・・・・・・・79                         |
| 設定メニュー ・・・・・・・・・・・・・・・・・・・・・・・64                  | 更新とセキュリティ ・・・・・・・・・・80                                 |
| ページの切り替え ・・・・・・・・・・・・・・・・・・・・・・64                 | トラブルシューティング ·····81                                    |
| <b>カメラを利用する</b> ・・・・・・・・・・・・・・・・65                | <b>主な仕様</b> ・・・・・・・・・・・・・・・・・・85                       |
| 撮影する ・・・・・65                                      |                                                        |
| カメラの設定をする・・・・・・・・・・・・・・・66                        |                                                        |

### はじめに

#### ■ ご使用の前のおことわり

- ●本製品はWindows10 mobileを搭載した製品ですが、OSやアプリ等に関しては弊社では サポート致しません。また、OSのバージョンによっては掲載内容と変わる可能性があります。
- ●お客様、または第三者が本製品のご使用を誤ったことによって生じた故障や不具合、またはそれらに基づく損害については、法令上の責任が認められる場合を除き、当社は一切その責任を負いません。あらかじめご了承ください。
- ●停電や電力線上のノイズなどの外部要因、または天災や原因不明のネットワーク障害、その他の不可抗力によってお客様または第三者が受けられた損害(データの損失、その他の直接的、間接的な損害)、またはそれらによって生じた故障、もしくは不具合については、法令上の責任が認められる場合を除き、当社は一切その責任を負いません。
- ●お客様または第三者が本製品の使い方を誤った場合や、静電気や電気的ノイズの影響を受けた場合、または故障、修理の際は、記憶内容が変化したり消失するおそれがあります。
- ●重要な内容は、必ずパソコンやmicroSDメモリーカードなど他の記録媒体にバックアップしてください。
- ●本製品のUSBポートに、USBケーブル接続をした場合、自動的に電源が入る場合があります。このため、航空機内や病院など、使用を禁止された場所ではUSBケーブルを接続しないよう、ご注意ください。

●OSをバージョンアップすると古いバージョンのOSで使用していたアプリケーションが使えな くなる場合や意図しない不具合が発生する場合があります。

●本製品は、LTE・W-CDMA・GSM ・無線LAN方式に対応しています。

- ●本製品は、音声をデジタル信号に変換して無線による通信を行っています。電波状況の劣悪 な場所へ移動するなどして送信されたデジタル信号が正確に復元することができない場合、 実際の音声とは異なって聞こえてしまう場合もあります。
- ●本製品は無線を利用しておりますので、地下やトンネル、建物の中などの電波の届かない所、 屋外であっても電波の微弱な所、ご契約された通信サービスの提供エリア外ではご使用にな ることはできません。また、マンションや高層ビルなどの高層の階で、且つ見晴らしの良好な 場所であっても使用することができない場合があります。尚、アンテナマークが良好な状態 で電波が強い場所で移動しない場合であっても、通話が途切れてしまう場合もありますの。 予めご了承ください。。
- ●本製品にご登録した情報、内容は、念の為に別途にメモを取るなどして保管してください。本製品が故障してしまったり、修理を行なったり、その他様々な取り扱いによって、万が一ご登録された情報や内容が無くなってしまったとしても、当社は責任を負い兼ねます。予めご了承ください。
- ●お客様がご利用になられているアプリケーションやサービスによっては、データ通信を無効に 設定してもパケット通信される場合もあります。

- ●本製品は、お客様がインストールするアプリケーションなどによって、動作が不安定になってしまったり、パフォーマンスが低下したり、お客様の位置情報やご登録された個人情報などが、ネットワーク経由によって外部に発信され、不正利用されてしまう可能性があります。その為、ご使用になられるアプリケーションなどの提供元、または動作の状況については十分にご確認の上、慎重にご利用くださいますようお願いします。
- ●本製品は、最新のソフトウェアバージョンのチェック、データ同期、サービスの接続を維持するための通信など、一部で自動的に通信する仕様となっております。また、各種ダウンロードを行なったり、動画の視聴など、大きなデータの通信を行うとパケット通信料が高額になってしまいますので、パケット定額サービスなどのご利用を強くお勧めします。
- ●ご利用の料金プランによってテザリング利用時のパケット通信料が異なります。パケット定額 サービスへのご加入を強くおすすめします。
- ●テザリングの初期設定では、外部接続機器と本製品の間でセキュリティ設定などはされておりませんので、必要に応じてセキュリティ設定など行なってください。
- ●万が一の紛失に備えて、画面ロックを設定し本製品のセキュリティを確保してください。
   ●各種アブリに関するサービスについては、それぞれの利用契約などをお読みください。

## 安全上のご注意 お使いになる前に必ずお読みください。

次の警告表示は、注意事項を守らなかった場合におこりうる事故の程度を表します。

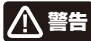

取り扱いを誤った場合、使用者が死亡または重傷(※1)を負うことが想 定されるもの

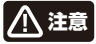

取り扱いを誤った場合、使用者が傷害(※2)を負うことが想定されるもの、または物的損害(※3)の発生が想定されるもの

※1:重傷とは、失明やケガ、火傷(高温・低温)、感電、骨折、中毒などで後遺症が残るもの、および治療 に入院や長期にわたる通院を要するものを指します。

※2:傷害とは、治療に入院や長期にわたる通院を要さないケガや火傷、感電などを指します。 ※3:物的損害とは、家屋、家財、およびペットや家畜などにかかわる拡大損害を指します。

次の記号は、その注意事項の内容を表します。

 $\bigcirc$ 

禁止(してはいけないこと)を表します。

具体的な内容については、記号の中、もしくは付近にイラストや文章にて表します。

指示する行為の強制(必ずしなければならないこと)を表します。 具体的な内容については、記号の中、もしくは付近にイラストや文章にて表します。

 $\triangle$ 

注意(警告含む)を表します。 具体的な内容については、記号の中、もしくは付近にイラストや文章にて表します。

# ▲ 警告 ■ 異常や故障したとき

指示

○煙が出たり、変なにおいがする場合は、すぐにUSBケーブルの接続を解除してください。そのまま使用すると、火災や感電などの原因となります。
○本体内部に水や異物が入ってしまった場合は、すぐにUSBケーブルの接続を解除してください。そのまま使用すると、火災や感電などの原因となります。
○本体を落としたり、破損した場合は、すぐにUSBケーブルの接続を解除してください。そのまま使用

すると、火災や感電などの原因となります。 ○コードが傷んだり本体が異常に熱くなった場合は、すぐに本体の電源をオフにし、ケーブルの接続を 解除してください、そのまま使用すると、火災や感電などの原因となります。

上記の問題が発生した場合は、USBケーブルを取り外した後、 サポートセンターにご連絡ください。

# ▲ 警告 ■ ご使用になるとき

○本体内部に水が入ったり、濡れたりしないようご注意ください。火災・感電の原因となります。雨天、 降雪中、海岸、水辺での使用は特にご注意ください。

○風呂場、シャワー室等では使用しないでください。感電や回路のショートなどによる火災や故障の 原因となります。

禁止

○静電気の発生しやすい場所で使用する場合は十分注意してください。本製品の放嘴や感電、火災の発生するおそれがあります。静電気防止マットなどを使用して静電気の発生を防ぐ措置をとるか、静電気の発生しやすい場所への設置を避けてください。

○ぐらつく台の上や傾いた所など、不安定な場所や振動のある場所に置かないでください。本体が 落下して破損することもあります。

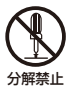

○修理、改造、分解をしないでください。火災や感電の原因となります。 点検や調整、修理はサポートヤンターにで依頼ください。

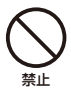

禁止

○本体内部に異物を入れたり、端子部に接触させないでください。 金属類や紙などの燃えやすい物が内部に入ったり、端子部に接触した場合、火災や感電などの原 因となります。特にお子様のいるご家庭ではご注意ください。

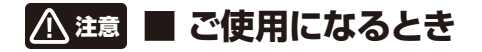

○濡れた手でUSBケーブルを抜き差ししないでください。感電の原因となります。

○本製品から異音が出た際は使用を中止してください。聴力に悪い影響を与えるおそれや、本製品の 故障の原因となるおそれがあります。

○音量を上げすぎないようにご注意ください。大きな音量で長時間続けて音声を聞くと、聴力に悪い 影響を与えることがあります。

○ご使用になるとき本製品やUSBケーブルなどを傷つけたり、ねじったり、引っ張ったり、加熱したりしないでください。火災や感電などの原因になることがあります。

○本製品の上に物を載せたり、本来の目的以外に使用しないでください。ケガや故障の原因になります。

○本製品に衝撃を与えないでください。本製品の故障の原因となるおそれがあります。
○本製品を無理な体勢で取り扱うと、落下して本製品が故障するおそれがあります。

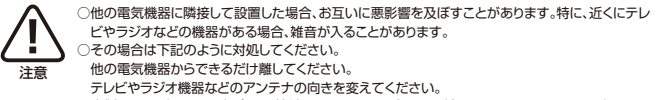

○本製品をお手入れする場合には接続しているものを全て取り外し、電源をオフにしてから行ってください。

○梱包で使用しているビニール袋は乳幼児の手の届く所に置かないでください。鼻や口をふさいで 窒息したり、けがの原因となることがあります。

## ⚠注意 ■ 保管されるとき

○温度の高い場所に置かないでください。

直射日光の当たる場所やストーブのそばなどに置くと、火災などの原因となります。また、部品の劣化や破損の原因となります。

禁止 〇

○高温多湿の環境や、油煙、ホコリの多い場所に置かないでください。

本製品の故障や、感電や火災の発生するおそれがあります。

○換気の悪い場所に置かないでください。熱がこもり、本製品の変形や故障、火災の発生するおそれが あります。

押し入れや箱の中など、風通しの悪い場所に入れたままにしないでください。

テーブルクロスやカーテンなどを掛けたりしないでください。

# ⚠警告 🔲 本体の取り扱いについて

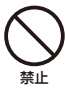

指示

)目動車やバイク、自転車などの運転中や歩行中は本製品を使用しないでください。交通事故の原因となります。 )への目に近づけてライトを発光させないでください。目の近くで発光させると視力障害の原因となったり、目がくらむ、光に驚いて転倒などのケガをする原因となります。特に乳幼児を撮影する際は、1 muと増れるように、てください。

○心臓の弱い方は、音量の設定に注意してください。心臓に悪影響を及ぼす原因となります。 ○本体を金属などでこすったり引っかいたりしないでください。傷つくことがあり故障や破損の原因となります。

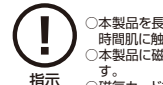

本製品を長時間使用する場合、特に高温環境では熱くなることがありますので注意してください。長 時間肌に触れたまま使用していると、低温やけどの原因となることがあります。

○本製品に磁気を帯びたものを近づけないでください。強い磁気を近づけると誤作動の原因となります。

○磁気カードなどを本製品に近づけないでください。キャッシュカード、クレジットカード、テレホンカード、フロッピーディスクなどの磁気データが消えてしまうことがあります。

○引っ越しなどで遠くへ運ぶ場合は、傷がつかないように本製品の外装箱などをご使用ください。

- ○殺虫剤や揮発性のものをかけたりしないでください。また、ゴムやビニール製品などを長時間接触 させないでください。変色したり、塗装がはげたりするなどの原因となります。
  - ○長時間ご使用になっていると本体が多少熱くなりますが、故障ではありません。
  - ○普段使用しない時は、必ず電源をオフにしておいてください。

指示

- ○長時間使用しない場合は、機能に支障をきたす場合がありますので、時々電源をオンにして使用してください。
  - ○心臓が弱い方は、着信バイブレーター(振動)や着信音量設定に注意してください。心臓に悪影響を 及ぼす原因となります。
  - ハンズフリーに設定して電話する際や、着信音が鳴っているときなどは、必ず本製品を耳から離して ください。また、イヤフォンマイクなどを本製品に装着し、ゲームや音楽再生などをする場合には、適 度なボリュームに調節してください。音量が大きすぎると難聴の原因となります。また、周囲の音が 聞こえにくいと、事故の原因となります。
  - ○リアカバーを外したまま使用しないでください。電池バックが外れたり、故障や破損の原因となります。
  - ○本製品をデコレーションしたり、ペインティングしたりしないでください。故障や誤動作の原因となり ます。

# ⚠注意 ■ 医療用電気機器付近について

- ○医療用電気機器を装着している場合は、医療用電気機器メーカもしくは販売業者に、使用上の注意 をご確認の上、十分注意してご使用ください。不用意に扱うと、電波などで医療用電気機器に悪影響 を及ぼす原因となります。
  - ○手術室、集中治療室(ICU)などには本製品を持ち込まないでください。

指示

- ○植込み型心臓ペースメーカや植込み型除細動器などの医療用電気機器を装着している場合は、装着部から十分に距離を置いてお取り扱いください。本製品の電波により医療用電気機器の動作に悪影響を及ぼす原因となります。
- ○病院内では本製品の電源をオフにしてください。また、病院内のロビーなどであっても、近くに医療 用電気機器がある場合は本製品の電源をオフにしてください。
- ○医療機関それぞれに、使用や持ち込みを禁止している場所がある場合は、その医療機関の指示に 従ってください。
- ○満員電車や人が密集した混雑した場所では、近くに植込み型心臓ペースメーカや植込み型除細動器 を装着している方がいる可能性がありますので、そのような場所では本製品の電源をオフにしてく ださい。電波により植込み型心臓ペースメーカや植込み型除細動器の動作に悪影響を及ぼす原因 となります。
- ○自宅療養などで、医療機関の外で植込み型心臓ペースメーカや植込み型除細動器以外の医療用電気機器を使用される場合は、医療用電気機器メーカもしくは販売業者に、使用上の注意をご確認の上、十分注意してご使用ください。
- ○電波により医療用電気機器の動作に悪影響を及ぼす原因となります。

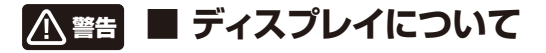

| <b></b> <u> 茶</u> 止 | <ul> <li>ディスプレイを破損し、液晶が漏れた場合には、顔や手などの皮膚に付着しないでください。失明<br/>や皮膚に傷害を起こす原因となります。液晶が目や口に入った場合には、すぐにされいな水で洗い<br/>流し直ちに医師の診断を受けてください。また、皮膚や衣類に付着した場合は、すぐにアルコール<br/>などで拭き取り、石鹸で水洗いしてください。</li> <li>クッチバネルの変更を強く押したり、ボールペン、ビンなど先のとがったもので操作しないでくださ<br/>い。タッチバネルの変更を強く押したり、ボールペン、ビンなど先のとがったもので操作しないでくださ<br/>い。タッチバネルが破損する原因となります。</li> <li>ディスブレイが破損したときに破片が飛散し、けがの原因となることがあります。</li> <li>OTKたでタッチバネル操作をしないでください。、Tが割れたり、突き指など、けがの原因となることが<br/>あります。</li> </ul>                                                                          |
|---------------------|----------------------------------------------------------------------------------------------------|
|                     | ○健康のために、以下のことを守ってください。体調に悪影響を及ぼす原因となることがあります。<br>・連続して使用する場合は、1時間ごとに10分~15分の休憩を取り、目を休めてください。<br>・新聞の楽に読める程度の即酸さて使用してください。<br>・明暗の差の大さい所では使用しないてください。<br>・明暗の差の大さい所では使用しないてください。<br>・お思ふ使用しているときに身体に疲労感、痛みなどを感いたときは、すぐに使用を中止してください。<br>・本製品を使用しているときに身体に疲労感、痛みなどを感いたときは、すぐに使用を中止してくだ<br>さい。使用を中止しても変労感、痛みなどが続く場合は、医師の診断を受けてください。<br>・お使いになる方によっては、こくまれに、強い光の刺激を受けたり点濾を繰り返す画面を見ている<br>際に、一時的に筋肉のけいれんや意識の受失などの症状を起こす場合があります。このような経<br>酸のある方は、本製品を使用される前に必ず医師と相感してください。また本製品を使用している<br>ときにこのような症状が起きたときは、すぐに使用を中止して医師の診断を受けてください。 |

# ▲ 警告 ■ USBケーブルについて

○USBケーブルは誤った使い方をしないでください。以下は火災や感電の原因となります。 ケーブルを構つけたり、加工したり、ねじったり、引っ張ったり、無理に曲げたりしないでください。 ケーブルを結んだり、束ねたりしないでください。 ケーブルの上に重い物をのせないでください。 ○USBケーブルを扱き差しするときは、金属製のストラップなどの金属類を接触させないでくださ

い。火災や感電の原因となります。 ○USBケーブルを抜くときは、ケーブルを無理に引っ張らないでください。ケーブルが傷つき、火災 や感嘆の原因となります。

○端子に付いたほごりは、乾いた布で拭きとってください。火災や感雷の原因となります。

○端子がうまく差し込めないときは、端子の形や向きを確認してから差し込んでください。無理に差し込むとな障や破損の原因となります。

○USBケーブルは、パソコンのUSB端子に直接接続してください。市販のUSBハブなどを使って接続すると、正しく動作しない原因となります。

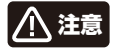

## Bluetoothについて

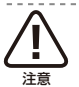

指示

埜止

○Bluetooth機能を使用した際の通信によって、データや情報の漏洩が発生したとしても、当社で は責任は負い兼ねますので予めご了承ください。

# <u> 🏦</u> 🔳 バッテリーについて

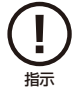

○本製品を火中や水中に投入したり、加熱したりしないでください。電池の液漏れ、発熱、発火、破裂 により、大ケガや火災の原因になります。

○電池は充放電300回程度を過ぎますと、容量が降下していく傾向があります。電池の点検や調整、交換対応はサポートセンターにお問い合わせください。

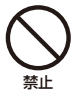

- る。 使用や中止後、弊社サポートセンターにお問い合わせください。
- ○湿気、ほこり、振動の多い場所や、テレビ、ラジオの近くでは充電を行わないでください。故障の原因となります。

## 使用上のご注意 お使いになる前に必ずお読みください。

#### ■ 電波法/電気通信事業法に関するご注意

- ●改造された本端末は絶対に使用しないでください。改造した機器を使用した場合は電波法/ 電気通信事業法に抵触します。
- ●本端末は、電波法に基づく特定無線設備の技術基準適合証明等に関する規則、および電気通信事業法に基づく 端末機器の技術適合認定等に関する規則を履守しており、その証として「技適マーク € 」が本端末のシールに 表示されております。
- ●本端末のネジを外して内部の改造を行った場合、技術基準適合証明などが無効となります。技術基準適合証明などが無効になった状態で使用すると、電波法および電気通信事業法に抵触しますので、絶対に使用されないようにお願いいたします。

#### ■ 電波干渉に関するご注意

●本製品の使用する周波数帯では電子レンジ等の産業、科学、医療機器のほか、他の同種無線局、工場の製造ライン等で使用される免許を要する移動体識別用構内無線局、免許を要しない特定の小電力無線局、アマチュア無線局などが運用されています。

●本製品の使用前には、近くに上記に該当する「他の無線局」が運用されていないことを確認してください。

●万が一、本製品と上記に該当する他の無線局との間に電波干渉が発生した場合には、速やかに本製品の使用場所を変えるか、または本製品の使用を停止してください。

#### ■ 電波障害に関するご注意

- ●本製品は家庭環境で使用することを目的としていますが、本製品がラジオやテレビに近接して使用されると、受信障害を引き起こすことがあります。
- ●正しく取り扱っても、電波の状況によりラジオ、テレビの受信に影響を及ぼすことがあります。そのような場合は、 本製品をラジオ、テレビから十分に離し、また使用するケーブルは付属のものを使用してください。

#### ■ お手入れに関して

●本体の汚れは柔らかい布で軽く拭き取ってください。

●汚れがひどい場合は、布を水で薄めた中性洗剤に浸し、よく絞ってから拭き取り、乾いた布で仕上げてください。 ペンジンやシノナーは絶対使用しないでください。変色したり、塗装がはけたりするなどの原因となります。 ●化学ぞうきんをご使用の際は、その注意書にしたがってください。

#### ■ 結露(露付き)に関して

●結露は本製品を傷めます。下記をよくお読みください。
 ●結露は以下の状況などでよく生じます。

- ●結路は以下の状況などでよく生します。
- 本製品を寒いところから、急に暖かいところに移動したとき。
- ・暖房を始めたばかりの部屋や、エアコンなど冷風が直接あたる場所で使用したとき。
- ・夏季に、冷房のきいた部屋、車内などから急に温度、湿度の高いところに移動して使用したとき。
- ・湯気が立ちこめるなど、湿気の多い部屋で使用したとき。

※結露が生じそうな場合は、本製品をすぐにご使用にならないでください。

●結露が生じた状態で本製品を使用すると、本体を傷めることがあります。

### ■ 著作権法上の注意

- ●本製品を利用して著作権の対象となっている著作物を利用することは、著作権法上、個人的にまたは家庭内で その複製物や編集物を使用する場合に限って許諾されています。利用者自身が複製対象物について著作権な どを有しているか、あるいは複製などについて著作権者などから許諾を受けているなどの事情が無いにも関 わらず、この範囲を超えて複製、編集や複製物、編集物を使用した場合には、著作権などを侵害することとな り、著作権者などから損害賠償などを請求されることとなりますので、そのような利用方法は厳重にお控えく ださい。
- ●本製品に収録されている各コンテンツの内容は、それぞれのコンテンツに基づいて、配信元より電子データとして作成、提供された著作物であり、著作権法により保護されておりますので、その内容を改変や改良することはできません。

### ■ 青少年によるインターネット上の有害サイトへのアクセス制限について

●インターネットのフィルタリングとは、インターネット上の有害なサイトを青少年に見せないようにするための 技術です。フィルタリングは、100%万全ではありませんが、情報発信者の表現の自由を尊重しつつ、多くの有 言な情報へのアクセスを自動的に制限することができる有効な手段です。本製品では、有害情報へのアクセス 制限機能を有するソフトウェアは提供しておりませんので、10歳未満の青少年が利用される場合は、インター ネットサービスプロバイダーなどなどの提供するフィルタリングサービスをご利用ください。詳しくはご契約の プロバイダーへお問いらわせください。。

#### ■ 日本国内専用

●本製品を使用できるのは日本国内のみです。外国では電源電圧等が異なりますので使用することができません。

## セット内容

本製品のパッケージ内には以下のセット内容が含まれます。ご確認ください。 ※イラストと実際の形状は、変更になったり、若干異なる場合があります。

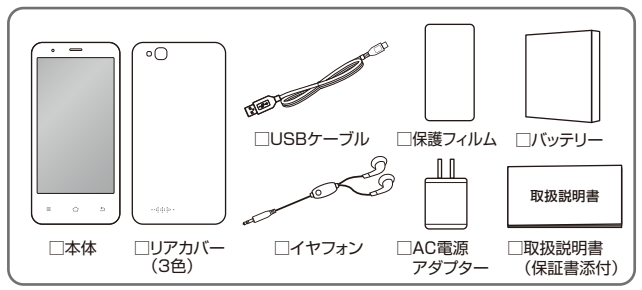

※リアカバーは、ホワイトモデルがシルバー/ピンク/グリーンの3色、ブラックモデルがブラック/ネイビー/ オレンジの3色が付属されます。

※SIMカード、microSDメモリーカードは付属しておりません。市販品をご利用ください。

### 各部の名称

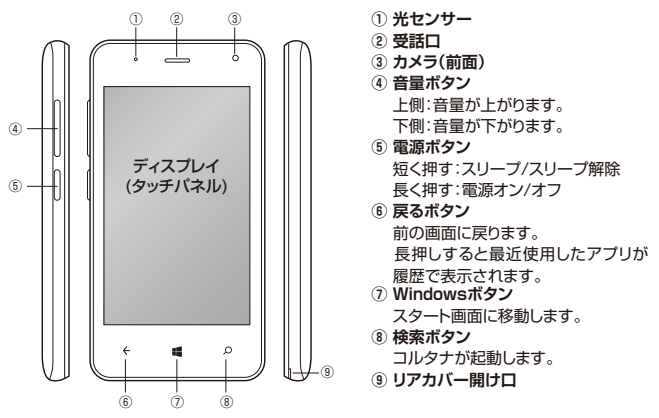

## 各部の名称

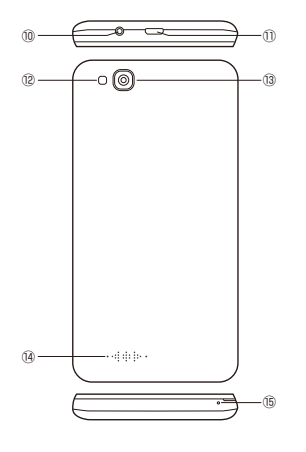

- 10 音声出力端子 イヤフォンを接続します。
- ① microUSBポート
  - USBケーブルを接続して充電したり、
  - パソコンと接続してファイルの
  - コピーや削除などを実行します。
- 12 フラッシュ
- 13 カメラ(背面)
- ⑭ スピーカー
- 15 マイク/通話口

### SIMカード/microSDメモリーカード/バッテリーのセット

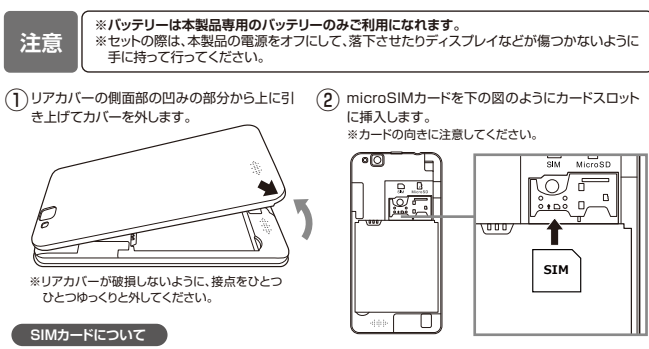

※SIMカードスロットの端子部は非常にデリケートです。端子が折れたり、 破損しないように、取り扱いには十分ご注意ください。 対応バンド:2G/3G/4G

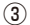

microSDカードを図のようにカードスロット に挿入します。

※カードの向きに注意してください。

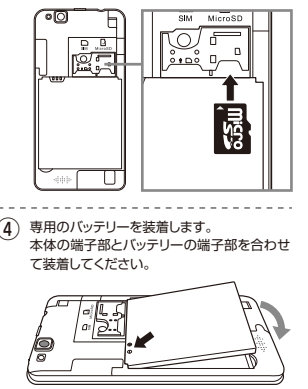

5 リアカバーをしっかり閉めます。 ※リアカバーと本体の間に隙間が出ないようにしっかり とはめ込んでください。

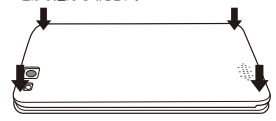

注意

- ※SIMカードには、表裏/前後の区別があります。無理 に入れようとすると取り外せなくなったり、破損する 恐れがあります。
- ※また、無理にSIMカードを引き抜いたりしないでくだ さい。故障・内部データ消失の原因となります。

#### microSDメモリーカードについて

- ※本製品は最大で32GまでのmicroSDHCメモリー カードに対応しています。
- ※記録データ/設定/サイズ/形式/記録状態等によっては、操作・再生など行えない場合があります。
- ※表示されないファイルは本製品では再生できません。また、表示されているファイルでも再生できない 場合や、安定再生ができない場合があります。

#### 充電する

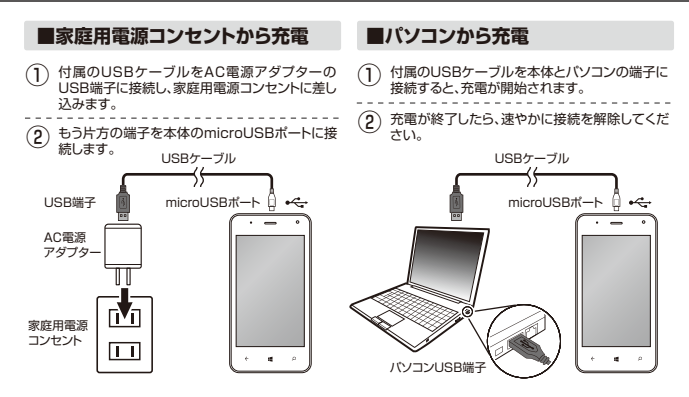

※充電中は、画面上部のステータスバーのバッテリーアイコン

### 電源オン/電源オフ/スリープ

■電源オン

○本体側面の「電源ボタン」を長押しすると、起動画 面が表示され、電源がオンになります。

○ロックされた状態の画面が表示されます。

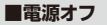

○電源をオフにする場合は、本体の「電源ボタン」を 数秒押します。画面上半分に壁紙とメッセージが 表示されます。それを下にスワイブするとシャット ダウンします。

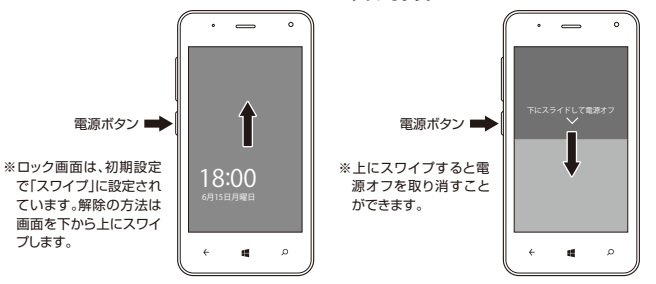

#### 電源オン/電源オフ/スリープ

■スリープ状態にする

○電源がオンの状態で、「電源ボタン」を短く押すと、画面がオフになり、スリープ状態になります。 ○スリープ状態から再び復帰させるには、もう一度「電源ボタン」を持く加えます。

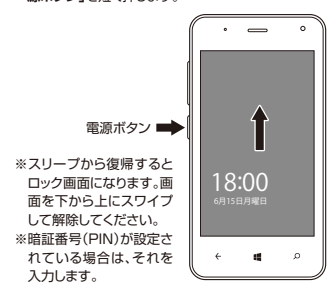

#### ※初めて電源をオンにして起動した場合は、セット アップの画面が表示されます。 詳細は、P.33を参照してください。

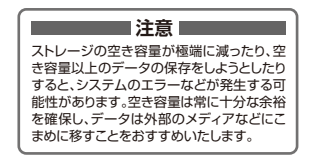

### ロック画面

○本製品を操作しない状態が一定時間続くと、スリーブモード に移行します。スリーブモードを解除すると表示される画面 が「ロック画面」です。

○ロック画面の下部には、着信数や未確認のEメール数や予定 などが表示されます。(設定したアプリが表示されます)

#### 【ロック画面の設定】

○ロック画面をカスタマイズすることができます。「設定」→ 「パーソナル設定」→「ロック画面」を開きます。

〇ロック画面の画像を差し替えたり、ロック画面に表示するア プリを追加したり、スリーブモードに移行するまでのタイム アウト時間を設定することができます。

#### 【サインインオプション】

○ロック画面の設定画面から「サインインオブション」をタップ すると、パスワードの代わりに使う暗証番号(PIN)を作成す ることができます。設定するとロック画面の解除の際に必要 になりますので、忘れないようにしてください。

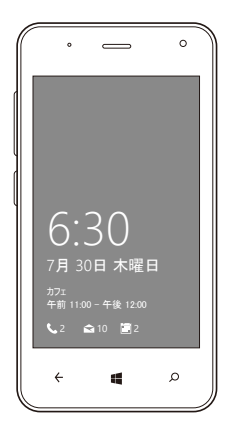

## タッチスパネルの操作方法

○本製品は、ディスプレイを直接指で触って操作するタッチパネルを搭載しています。

#### タップ/ダブルタップ

○画面に軽く触れて、すくに指を 離します。項目を選択したり決 定するときに使います。 また、2回連続で同じ位置を タップする操作をダブルタップ と呼びます。表示サイズを切り 替えるとさなどに使います。

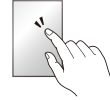

 ドラッグ
 画面に触れたまま目的の位置 までなぞります。アイコンを移 動するときなどに使います。

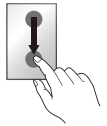

#### スワイプ

一画面を指で、スゥーと掃くよう に上下左右に移動させます。画 面ロックの解除やスクロール するときなどに使います。

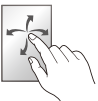

#### ロングタッチ

○画面に指を触れた状態を保ち ます。選択している項目のメ ニューを呼び出すときなどに 使います。

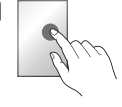

※スタイラスでの操作(タッチペンなどによる操作)には対応していません。指先で直接画面に触れてください。

#### ピンチ

○2本の指で画面に触れたまま指 を開いたり(ビンチアウト)、閉じ たり(ビンチイン)します。拡大/ 縮小するときに使います。

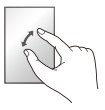

本製品は、本体の向きに合わせ て画面が自動的に回転します。 ※初期設定では、画面の自動回転 は有効になっています。

○回転機能を無効にするには「設 定」→「システム」→「ディスプレ イ」から「回転ロック」をオンに設 定します。

または、ステータスパーをスワイ プして表示される「アクションセ ンター」から「回転ロック」をタッ プします。縦向きだけに固定され ます。

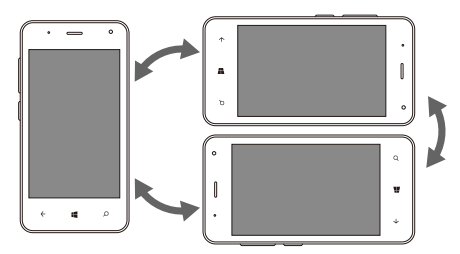

#### 注意

- ※本体を水平に寝かせると向きや動きの変化を正しく検知できず、画面表示が切り替わらない場合があり ます。
- ※アプリケーションによっては、本体の向きに関係なく、画面が回転する場合があります。また、画面の回転 に対応していないアプリケーションもあります。

### 音量を調節する/イヤフォンを使う

#### ■音量を上げる/下げる

○側面の「音量ボタン」の上側を押すと音量が上がり、 下側を押すと音量が下かります。また、ボタンを押し て表示されるバネルから音量レベルを設定すること もできます。

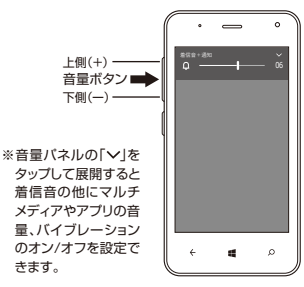

#### ■イヤフォンを使う

○本体の音声出力端子にイヤフォンを接続します。 接続すると、本体の音声出力がイヤフォン優先になり、スピーカーからは音が出力されなくなります。 ※イヤフォンを接続する際は、事前に音量を下げてから接続を行ってください。

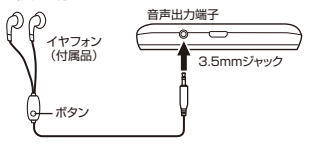

- ・電話を着信したときボタンを押して応答します。
- ・電話を終了するときボタンを長押しします。
- ・通話中にボタンを押すと切断します。
- ・音楽などの再生中にボタンを押すと一時停止しま
- す。もう一度押すと再生を継続します。
- ・ボイスレコーダーは一時停止機能が使えません。

### パソコンと接続する

○付属のUSBケーブルで本製品とパソコンを接続し、外 部ストレージとして利用することができます。 本体の電源をオンにした状態で、付属のUSBケー ブルの小さい端子を本製品のmicroUSBポートに 接続し、大きい端子をパソコンのUSB端子に接続し ます。 ⑦ バソコンの画面に「デバイスドライバーをインストー ルしています」と表示されます。クリックしてダウン ロードを開始します。 パソコン上に、本製品がストレージデバイスとして
 認識されたら、エクスブローラーから 「WPJ40-10 フォルダーを開きます。本製品とパ ソコンの相互でファイルをコピーしたり、削除するこ とができます。 ※ 接続を解除する際は、パソコンのタスクトレイの 「ハードウェアの安全な取り外し」を実行してから、

USBケーブルを取り外します。

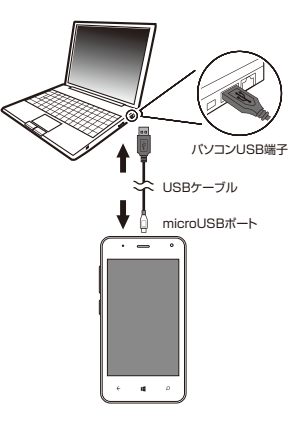

### セットアップ

○本製品を初めて使用するとき、セットアップを行なってください。なお、最初に行なった設定内 容は、後から変更することが可能です。

最初の「ようこそ」で日本語が選択されていること  $\bigcirc$ を確認して「次へ」をタップすると、「それでは始め ましょう」の画面が表示されます。地域が日本を確 認して「次」をタップします。

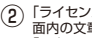

(2) 「ライセンス条項を示します」の画 面内の文章をお読みになった上で 「同意する」をタップします。

| それでは始めましょう                           | 【SIMカードがセットされている場合】                                                                                                    | ライセンス条項を示します                                    |
|--------------------------------------|----------------------------------------------------------------------------------------------------|-------------------------------------------------|
| ************************************ | [スマートフォンを再起動]<br>「スマートフォンを再起動」のメッセ<br>ージが表示されますので、「OK」を<br>タップしまず、再起動後、1おかえり<br>なさい」画面で「次へ」をタップして<br>進めます。<br>[SIMカードがセットされていない場合]<br>エラーメッセージが表示されます<br>が、後で設定できるのでメッセージ<br>バネルは「Bio」をタップして先に<br>進めます。 | ・・・・・・・・・・・・・・・・・・・・・・・・・・・・・・・・・・・・            |
|                                      |                                                                                                    | お客様が本Windowsソフトウェアを取得さ<br>れた方法に応じて、本文は、(i)お客様のデ |
| 戻る 次へ                                |                                                                                                    | 同意しない 同意する                                      |

セットアップ

(4)

します。

「Wi-Fiに接続」画面で、ご利用のネットワーク

を選び、パスワードを入力して「完了」をタップ

#### ③「日付と時刻」を確認します。設定が正しい 場合は「次へ」をタッブします。

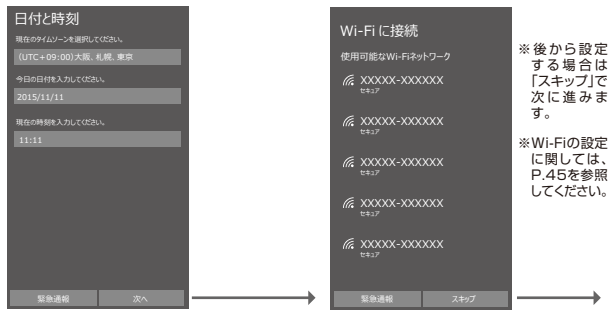

セットアップ

#### ⑤「すぐに作業を開始」する場合は、「推奨設定」 をタップします。

#### すぐに作業を開始

[推奨股定]をタップしてオンに設定(スクロールしてさらに詳 情報を表示):

携帯テータネットワーク、電話を探す、Windowsのエラーと 診断のレポート、および広告識別子。

ライセンス認証と位置情報サービスの向上のために、マイク ロソフトと提携会社に一部の位置情報を送信します。

開覧情報を送信する、悪意のあるサイトからの保護、およ びページ予測。

発言、連絡先、予定表情報が送信される、個人の音声、 キー入力、および手指き入力。

描契されるオープンホットスポットに自動投稿します。すべ てのネットワークが安全とは限りません。

アドレス幅へのSkypeアクセスおよび番号照合。SMSと データの使用料金が発生する場合があります。

詳細情報

<u>カスタマイズ</u>

6

Microsoftアカウントを作成するか、すでにお持ちの方はここでサインインします。セットアップ後の場合は「後でサインインする」をタップします。

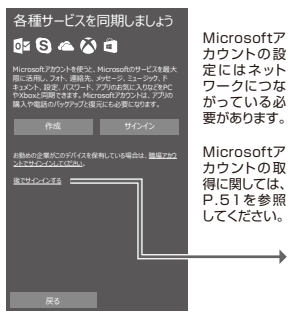
セットアップ

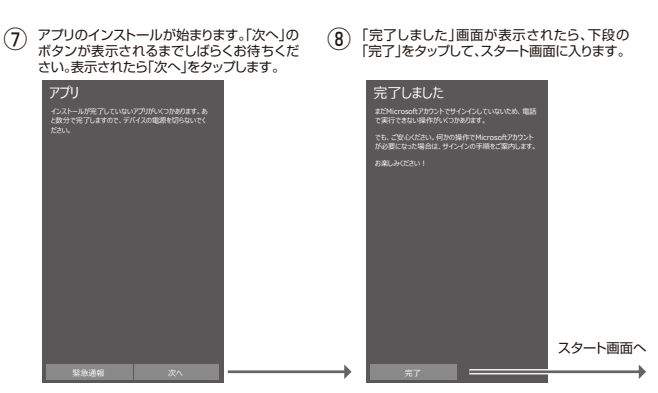

36

# スタート画面

### ○スタート画面はすべての操作のスタート地点です。■ボタンでいつでも表示できます。

| ∡ :: ∘<br><b>い</b> ::<br>■: f           | □ 1405<br>● 1405<br>● 1 | ── ステータスバー | 本製品の状態を示すアイコンや通知のマークが表示されます。上端から下にスワイブすると、クイック<br>設定と通知が表示される「アクションセンター」が<br>開きます。                                                                                                    |
|-----------------------------------------|----------------------------------------------------------------------------------------------------|------------|----------------------------------------------------------------------------------------------------|
| Perçale Con<br>Ce<br>Microsoft Edge 274 | 545<br>547<br>547<br>547<br>547<br>547<br>547<br>547                                                                                                    | 91h        | スタート画面にはよく使うアプリやショートカットな<br>どのタイルが配列されています。タップしてアプリ<br>を起動します。<br>【タイルの移動1…移動したいタイルをロングタッ<br>チして、移動したい位置にドラッグします。<br>【タイルのサイズを変える】…タイルをロングタッ<br>チして表示される ③をタップします。<br>【タイルの削除1…削除したいタイルをロングタッ<br>チして表示される ④をタップします。 |
| *                                       | <b>■</b><br>すべてのアプリ <b>→</b> —                                                                                                    | ー すべてのアプリ  | スタート画面の右端から内側にスワイプするとア<br>ブリー覧が表示されます。または、スタート画面の<br>一番下にある「すべてのアプリ→」をタップします。                                                                                                    |

## すべてのアプリ

#### ○スタート画面に表示されていないアプリは、こちらから検索することができます。

| 📲 📶                                                    |                   |                                                                                        |
|--------------------------------------------------------|-------------------|----------------------------------------------------------------------------------------|
| <sup>敗策</sup> <u>の</u><br>あ                            | 文字入力検索            | アプリの名称を入力してすばやく検索することが<br>できます。                                                        |
| <ul> <li>ご アラーム &amp; クロック</li> <li>ご ウォレット</li> </ul> | アプリ               | インストールされているアプリが、あいうえお順で<br>並んでいます。タップすると起動します。                                         |
| ー エクスプローラー<br>か                                        | 頭文字検索             | アブリの頭文字名をタッブすると、頭文字のイン<br>デックスが開きます。探しているアブリの頭文字を<br>タッブするとスクロールすることなく候補アプリに<br>移動します。 |
| さ サポートに問い合わせる                                          | スタート画面に<br>アプリを配置 | 配置したいアブリをロングタッチして表示される<br>「スタート画面にピン留め」をタップします。                                        |
| ■ ストア<br>■ ストレージ                                       | アプリの削除            | 削除したいアプリをロングタッチして表示される<br>「削除」をタップします。<br>※「削除」が表示されないアプリは削除することが<br>できません。            |

基本操作

■アプリの共通操作

各アブリで何らかの操作がある 場合に、左上の「■」アイコンを タップすると、そのアブリに関す る設定やメニューのバネルが表 示されます。

バネルを折りたたむ場合はもう 一度「■」をタップします。

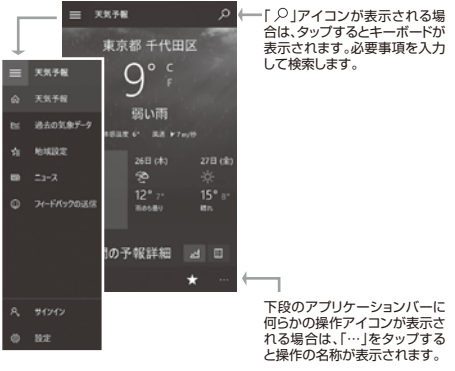

■アプリの履歴を表示する

複数のアプリを起動している場合、本体下側の「〜」戻るボタン を長押しすると、新しく起動した 順にアプリの画面が表示されます。

表示したいアブリの画面をタッ プすると起動します。アプリを すばやく切り替える場合に便利 です。

アプリを探す場合は、画面の左 側にスワイプすると起動順にア プリの画面が表示されます。

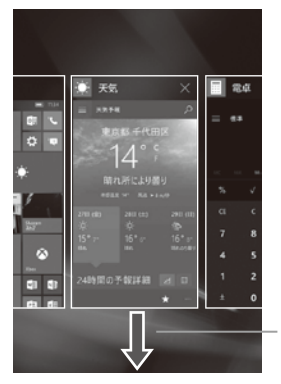

アプリを終了する場合は、アプ リの画面を下側にスライドしま す。または、右上の「×」をタップ します。

基本操作

■アクションセンター

○画面上端から下にスワイプすると、アクションセンター が表示されます。

【クイックアクション】

各種機能がすばやく設定できるパネルです。タップしてオン/オフ を切り替えたり、リンクページに移動します。 主な機能としては

- ・Wi-Fi…オン/オフを切り替えます。
- Bluetooth…オン/オフを切り替えます。
- 携帯データネットワーク…通信のオン/オフを切り替えます。
- 回転ロック…画面の回転をロックする場合はタップします。
- 明るさ…タップするごとに画面の明るさを[25%] [50%]
   [75%] [100%] [自動] に切り替えます。
- ・機内モード…タップするとすべての通信回線をオフにします。
- カメラ…タップするとカメラアプリが起動します。
- ・すべての設定…タップすると設定ページに移動します。

#### 【通知エリア】

アプリやWindowsからの重要な通知を一覧表示します。通知を クリックすることで目的の設定を変更する画面を起動することが できます。

| 78                                                               | φ                | -9    | D      |  |  |  |  |
|------------------------------------------------------------------|------------------|-------|--------|--|--|--|--|
| 1975                                                             | パッテリー<br>節約機能    | 接中電灯  |        |  |  |  |  |
| alla                                                             |                  | ÷     | Ø      |  |  |  |  |
| VPN                                                              | 位置情報             | 根内モード |        |  |  |  |  |
| 4                                                                |                  |       |        |  |  |  |  |
| 携帯データネット<br>ワーク                                                  | モノにイルホットス<br>ポット | 無約    | 610    |  |  |  |  |
| æ                                                                |                  |       | ۵      |  |  |  |  |
| W-FI                                                             | Bluetooth        | 回転0%? | すべての決定 |  |  |  |  |
| すべてクリアト                                                          | すべてクリア× 折りたたじ ^  |       |        |  |  |  |  |
| メッセージング                                                          | メッセージング          |       |        |  |  |  |  |
| Windows 10         1126           こんにちは1 新しい電話を活用する方法は         ッ |                  |       |        |  |  |  |  |
|                                                                  |                  |       |        |  |  |  |  |
|                                                                  |                  |       |        |  |  |  |  |

画面の下から上にスワイプするとアクショ ンセンターは閉じます。

### ■ Cortana(コルタナ)を利用する

◆本体の「検索ボタン」を押すか、スタート画面/アプリー覧から「Cortana」をタップします。 ※ご利用になる場合はMicrosoftアカウントでサインインしていることが必要です。

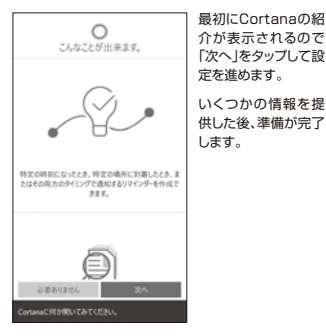

※Cortanaがオフの場合に「検索ボタン」を押すと、 通常のWebとWindowsを検索します。

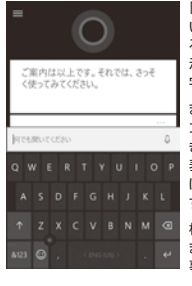

「何でも聞いてください」の枠内をタップするとキーボードが表示されます。ここに文字を入力します。

または「マイク」アイ コンをタップして、「聞 き取り中…」の文字が 表示されたら、マイク に向かって話しかけま す。

検索結果が表示され ますので、読みたい記 事をタップします。

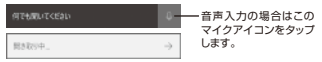

## 文字入力

○文字入力欄をタップすると日本語キーボードが表示されます。(設定→時刻と言語→キーボードから「QWERTYキーボード」を追加すると2つの入力方法を利用することができます。)

【10キーキーボード】

| 1& | あ | か<br>2 | ð, | $\otimes$     |
|----|---|--------|----|---------------|
|    |   |        |    |               |
|    |   |        |    |               |
|    |   |        |    | $\rightarrow$ |

ー般的な携帯電話と同じ順序で文字が 並んでいるキーボードです。スライド操 作で入力します。

「あいう」…ひらがな文字に切り替えます 「abc」…英文の入力に切り替えます 「1&」…数字と記号入力に切り替えます 「◎」…顔文字・特殊文字に切り替えます 「←→」…カーソル位置を移動します キーボードの切り替えは、左下の「日」あるいは「&123」を ロングタッチし、10 キーキーボードまた はQWERTYキー ボードを選択します。

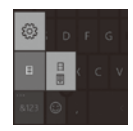

【QWERTYキーボード】

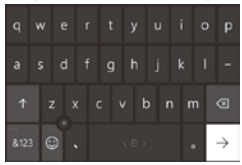

ー般的なパソコンと同じ順序で文字が 並んでいるキーボードです。タップ操作 で入力します。

【&123】…数字と記号入力に切り替えます 「abc」…QWERTY配列に切り替えます 「②」…顔文字・特殊文字に切り替えます 「↓」…大文字と小文字を切り替えます

#### 【スライド操作による入力】 入力したい文字が割り当てられているキーをロング タッチすると、候補が表示されます。入力したい文字 までスライドすると入力できます。

| 최          |      |               |      |  |
|------------|------|---------------|------|--|
| , <i>b</i> | る あり | あります          | 案    |  |
| ँ 🗄        | ò    | <b>地</b> 标(存) | い絵   |  |
| い          |      | え             |      |  |
|            | お    |               |      |  |
|            |      |               |      |  |
|            |      |               | 、。?! |  |

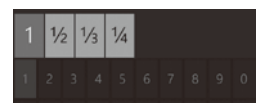

### 【変換機能を利用する】

よく使う言葉や過去に変換した文節が途中まで入力 しただけで変換候補が表示されます。キーボード上 部の変換候補をタップして確定することができます。

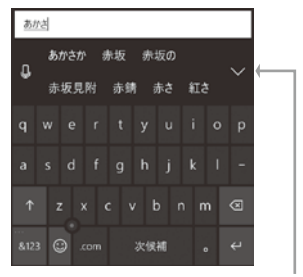

「∨」をタップすると、さらに変換候補や入力候補が 一覧で表示されます。表示しきれない部分はスク ロールして見ることができます。

「ヘ」をタップすると一覧バネルが閉じます。

ネットワークの設定

### ■携帯ネットワークとSIM

○SIMカードの設定をする前にSIMカードを本体にセットしてください。(P.23参照) ○本製品にはいくつかのAPNがプリセットされているので、正しく選んで設定してある場合は 必要ありませんが、プリセットのAPNに含まれていないSIMを使う場合や、初期セットアップ 時に設定しなかった場合は以下の手順で設定します。

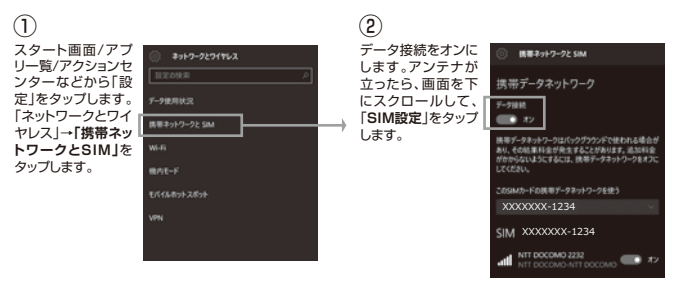

3 SIM情報画面を下にスクロー ルして「インターネットAPNの 追加」をタップします。

| SIM 情報                   |                   |
|--------------------------|-------------------|
| 電話曲号 12345678901<br>SMA名 |                   |
| XXXXXXXX-1234            |                   |
| 保存                       |                   |
| 10-1                     | $\longrightarrow$ |
| 更新プログラムのない               |                   |
| インターネット APN              |                   |
| + インターネット APN の追加        |                   |
| 第定の APN<br>アクティブ化済み      |                   |

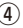

プロファイル名、APN、ユー ザー名、パスワードなどの必要 情報を入力します。

179-7748

 107-166

 AN

 2-7-6

サインイン情報の種類 PAP IP の種類

|   |                   | () 129-87FAPN                               |
|---|-------------------|---------------------------------------------|
|   |                   | 5(2)(2)情報の種類                                |
| ] |                   |                                             |
|   |                   | 9 0R10                                      |
| ] |                   | IP-446 ~                                    |
| 1 | $\longrightarrow$ | LD COLITE 用D APN を使って携帯電話会<br>社の APN を置き換える |
|   |                   | プロキシサーバー                                    |
| 1 |                   |                                             |
| 1 |                   | プロキシボート                                     |
| 1 |                   |                                             |
|   |                   | 2070771ルを適用する                               |
| ] |                   | 84                                          |

をタップします。

5

「このプロファイルを適用す

る|のチェックを確認後「保存|

○SIMカードを挿入して通信を行うための設定内容は、SIMカードを提供している通信事業者にお問い合わせください。通信を行うと、通信事業者の定める利用料金が発生いたします。詳細につきましては、SIMカードを提供している通信事業者にお問い合わせください。

ネットワークの設定

Wi-Fi

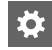

スタート画面/アプリー覧/アクションセン ターなどから「②」設定アイコンをタップし て設定ページを開きます。

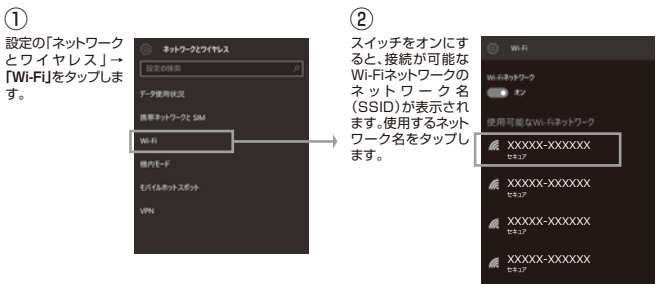

3 パスワードを求められたら入 カします。完了ボタンをタップ して、サインインします。

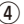

接続されるとステータスバー にWi-Fiの接続アイコンが表 示されます。 (5)

ネットワークの編集では、「自 動的に接続する」「プロキシ」 など詳細な設定ができます。

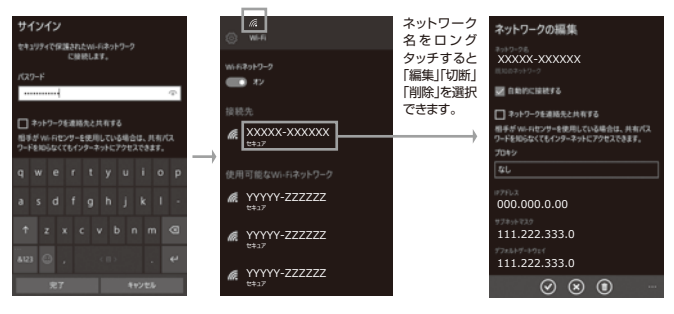

○Wi-Fiによる通信を行わないときは、Wi-Fi機能をオフにしておくと消費電力を節約できます。

○Wi-Fiルーターに設定されているバスワードについてご不明な場合は、Wi-Fiルーターの取扱説明書をご覧にな るか、Wi-Fiルーターのメーカーサポート窓口にお問い合わせください。

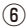

Wi-Fiネットワーク画 面下側の「Wi-Fiセン サー」ボタンから開 きます。

Wi-Fiセンサーを通 じて、推奨Wi-Fiス ポットや連絡先と共 有しているネット ワークに接続できま す。

※この機能を使用する 場合はMicrosoftア カウントでサインイン している必要がありま す。

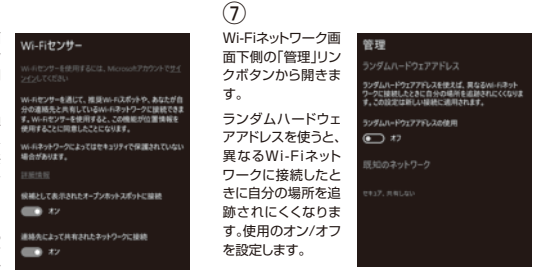

※Wi-Fi対応機器が使用する2.4GHz帯は、さまざまな機器が共有して使用する電波帯です。そのためWi-Fi対応 機器は、同じ電波帯を使用する機器からの影響を最小限に抑えるための技術を使用していますが、それらの影響 によって通信速度や通信距離が低下することや、通信が切断する場合があります。 ※外出先でWi-Fiを使用する場合、Wi-Fi接続サービスを提供する会社との契約が必要となる場合があります。 ※電波状況によっては、通信が切断される場合があります。

※画面に表示される通信状態を示す表示と、実際の接続状況は異なる場合があります。

### ■モバイルホットスポット

本製品のテザリング機能は、Wi-Fi、Bluetoothの2つのタイプで利用することができますが、これらを同時に使用 することはできません。また、モバイルネットワークでのテザリングのご使用は、ご契約されているSIMカードに よって異なりますのでSIMカードのご契約内容をご確認ください。(別途料金が発生する場合やテザリング機能自 体がご利用になれない場合もあります。)

スタート画面/アプリー覧/アクションセン ターなどから「袋」設定アイコンをタップし て設定ページを開きます。

 設定の「ネットワーク とワイヤレス」→「モ バイルホットスポッ ト」をタップします。

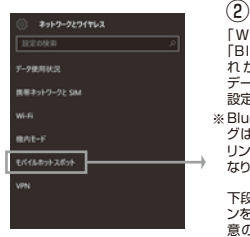

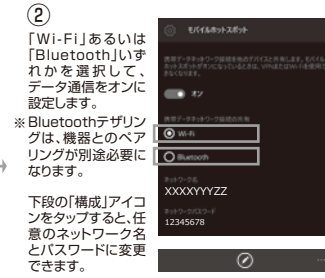

# Microsoftアカウント

○Microsoftアカウントは、メールやカレンダー、OneDriveやWindowsストアなどのサービス を利用するための無料で使用できるアカウントです。

○すでにパソコンなどでMicrosoftアカウントをお持ちの場合は、新規で取得する必要はありません。ログイン画面でお持ちのアカウント名、パスワードを入力してサインインしてください。 ※Microsoftアカウントの新規取得、ログインの操作時は、必ずインターネット接続されていることを確認してください。

#### ■Microsoftアカウントを取得する

スタート画面/アプリー覧/アクションセン ターなどから「③」設定アイコンをタップし て設定ページを開きます。

すでにMicrosoftアカウントを取得して、セットアップ 時にサインインされている場合は必要ありません。

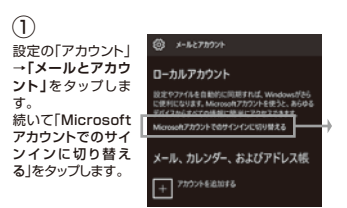

## 2

すでにMicrosoftアカウントを お持ちの場合は、ユーザー名 (メールアドレスか電話番号)と パスワードを入力し、確定キー をタップします。

| Ē.  | 分月                | 別に   | セッ   | ኮፖ  | ップ            | 53 |     |  |
|-----|-------------------|------|------|-----|---------------|----|-----|--|
| Mic | 090               | 7.92 | 12HU | *** | 2 <b>9</b> 24 |    |     |  |
|     | 4                 | ¢    | 0    | 4   |               | Þ  | \$/ |  |
| ×   | -//               | 7 F  | 23   | けたは | 電話(           | 19 |     |  |
|     |                   |      |      |     |               |    |     |  |
|     |                   |      |      |     |               |    |     |  |
|     |                   |      |      |     |               |    |     |  |
|     |                   |      |      |     |               |    |     |  |
|     |                   |      |      |     |               |    |     |  |
|     | † z x c v b n m 👁 |      |      |     |               |    |     |  |
|     | •                 | э.   |      |     |               |    |     |  |

## 3

新規にMicrosoftアカウント を取得する場合は、「作成しま しょう!」をタップして、作成画 面に移動します。

| 自分用にセットアップする                                                         |               | 7        |
|----------------------------------------------------------------------|---------------|----------|
| Microsoft 77927-11878125811257, <u>111111878</u><br>(] 📣 🕸 🕲 🛋 🎱 🕨 🛒 |               | N X L II |
|                                                                      |               |          |
| アカウントをお持ちではありませんか? 白江しましょう!                                          | $\rightarrow$ |          |
|                                                                      |               |          |
| Microsoft プライパシーに開する声明                                               |               | [        |
| Microsoft プライバンーに発言る作明                                               | ~             | [        |

④ 名前やメールアドレスなど必要事項を入力して、画面の指示にそってアカウントを作成します。

|   | アカウントを作成しましょう                                                                                                    |                           |  |  |  |  |
|---|----------------------------------------------------------------------------------------------------|---------------------------|--|--|--|--|
|   | Windows, Office, Outlook.com, OneDrive, Styp<br>Xbox, Microsoft アカウントでサイン インすると、すべて<br>に個人向けにカスタマイズされたものになります。* 注意<br>画 |                           |  |  |  |  |
|   | 姓(州田中)                                                                                                    | 名 (歼: 大郎)                 |  |  |  |  |
|   | someone@example.com                                                                                                    |                           |  |  |  |  |
|   | BLUS-& ZELZERNE                                                                                                    |                           |  |  |  |  |
| • | パスワード                                                                                                    |                           |  |  |  |  |
|   | 8#                                                                                                    | Ý                         |  |  |  |  |
|   | ・周に Microsoft サービスを使<br>てそのアカウントを使用してサイ                                                                                 | 用している場合は、元に戻っ<br>コンインします。 |  |  |  |  |
|   | ×^                                                                                                    | <b>8</b> 6                |  |  |  |  |

# 電話を利用する

「スタート画面」または「アプリー覧」から「電話」をタップして電話機能を使用します。

### ■電話番号を入力して電話をかける

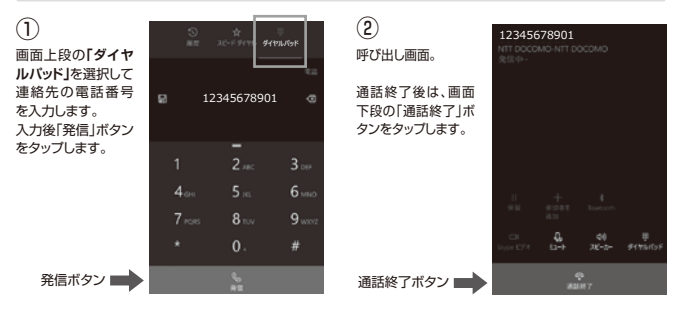

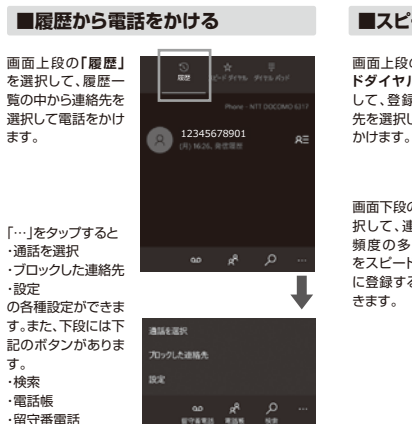

### ■スピードダイヤルから電話をかける

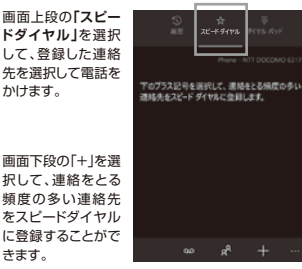

### ■通話中に行える操作

通話中の画面に下記の操作が表示されます。 白く表示されているアイコンをタップして実行 します。(上段は受信中の操作アイコンです)

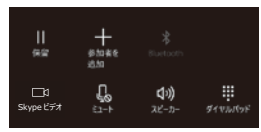

#### ·保留

- ・参加者を追加
- Bluetooth

・Skypeビデオ

- ・ミュート
- ・スピーカー
- ・ダイヤルバッド

### ■電話を受ける

【ロックされている 場合] 上向きにスワイプレ て「応答」をタップし ます。 【ロックされていな い場合】 画面の「応答」をタッ プレます。 【受信拒否】 「× |をタップすると 応答しません。 【SMSで返信】 []]をタップすると

テキストで返信する ことができます。

・「折り返し電話します。」

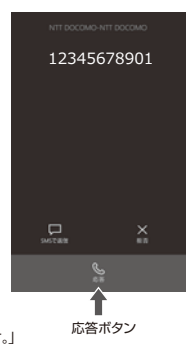

- ・「SMSメッセージを送信してください。」
- ・「メッセージを入力…」から選ぶことができます。
- ※お使いのSIMカードがSMSサービス非対応の場合は本機 能は使用できません。

■ビデオ通話

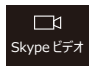

本製品には「Skype ビデオ Iがインス トールされています。ビデオ通話をご Skypeビデオ 利用の場合はMicrosoftアカウント でサインインする必要があります。

【雷話をかけるとき】

電話帳から相手を選んで、Skypeビデオを選ぶ。もし くは、アプリー覧からSkypeビデオを開いて、通話履 歴から相手を選択します。

【電話を受けるとき】 電話(ビデオ通話)がかかってきた際に、[ビデオ] を選 びます。ビデオなしで通話する場合は、「オーディオ」を 選びます。

## メッセージング(SMS)

#### スタート画面/アプリー覧から「メッセージング」をタップします。契約済みのSIMカード を装着していれば、メールアドレスを使わずに携帯番号でメッセージの送受信を行なう ことができます。

※SMS(ショートメールサービス)は送煙信に料金がかかります。SIMカードの契約内容をご確認ください。
※SMS、またはSMS/MMSのいずれも非対応である場合は、本機能は利用できません。SMSのみ対応の場合はテキストメッセージの利用のみ可能です。

### ■メッセージングを開く

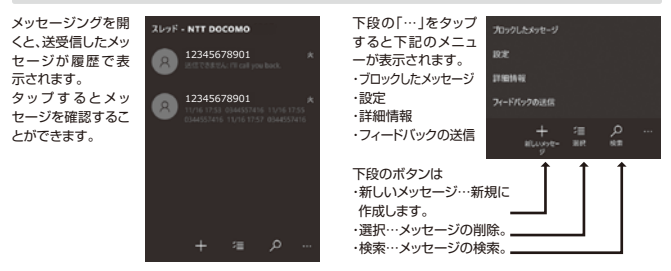

57

■メッセージを送る

下段の「+」をタップ して、メッセージ作 成画面に入ります。

宛先に相手の電話 番号かメールアドレ スを入力します。 ※入力欄の「+」を タップすると連絡先 情報から検索するこ とができます。

テキスト欄にメッ セージを入力して、 「と」送信ボタンを タップします。 ※クリップボタンを タップすると添付よる ファイルを選択す ることができます。

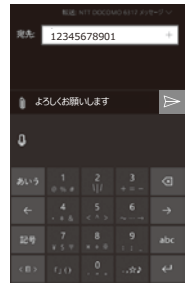

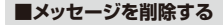

下段の「ジョ」をタッ プして、メッセージの 一覧を表示させま す。

削除したいメッセー ジのチェックボック スをタップして選択 します。

下段の「ゴミ箱」アイ コンをタップすると 選択されたメッセー ジが削除されます。 「…」から、「すべて選 択」を実行すること ができます。

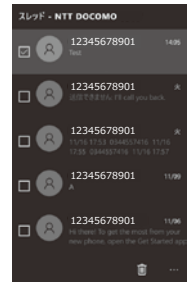

# Peopleを利用する

\*

スタート画面/アプリー覧から「People」をタップします。電話番号やメールアドレスな どの連絡先情報を管理するアプリです。複数のアカウント(FacebookやGoogleなど) の連絡先を設定すると、すべての連絡先がPeopleに表示されます。

### ■連絡先を登録する

Peopleを開くと、連 絡先情報が一覧で 表示されます。

検索入力欄に連絡 先情報を入力すると スクロールせずに探 すことができます。

また、「新着情報」や 「グループ」からすば やく連絡先を探すこ とができます。 ※友達や家族などグ ループごとに連絡先 を追加登録しておく 必要があります。

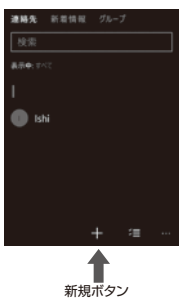

下段の[+|新規ボタ ンをタップすると、保 存先を 「Microsoftア カウント lか [SIM lか を選びます。次に新し い連絡先の入力画面 が表示されます。 名前,携帯番号、メー ルアドレス 住所など 必要事項を入力して、 「四|アイコンをタッ プして登録します。 ※写直を追加します をタップすると、画像 を選択して登録する ことができます。

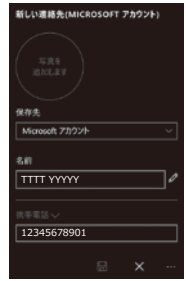

■連絡先を削除する

下段の「ン■」をタッ プレて、連絡先の一 覧を表示させます。

削除したい連絡先の チェックボックスを タップして選択しま す。

下段の「ゴミ箱」アイ コンをタップすると 選択された連絡先 が削除されます。

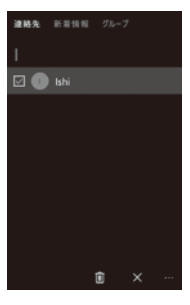

#### ■連絡先の設定

す。

す。

下段の「…」をタップ 設定 して、「設定」を選択 すると、連絡先の設 定画面が表示されま アカウントを追加 メーシャルアプリを入手する 「アカウントを追加」 したり、「ソーシャル 連絡先リストの表示 アプリを入手する| 連絡先りストの並べ替え 設定ができます。 . 連絡先リストの表示 順を設定できます。 [名|と「姓|の表示 順などを設定しま

また、SIMから連絡 先をインポートする 設定も用意されて います。

# Eメールを利用する

 ハンコンで使用しているメールアドレスを設定すれば、本製品でもそのメールアドレスでメールの送 受信を行なうことができます。
 一般的に提供されているPOP3やIMAP、Google、iCloud、Exchangeなどに対応しています。
 \*サーバー名やボート番号、その他入力必須項目については、お使いになるメールサービスの提供元へ お問い合わせください。

### ■メールアカウントを設定する

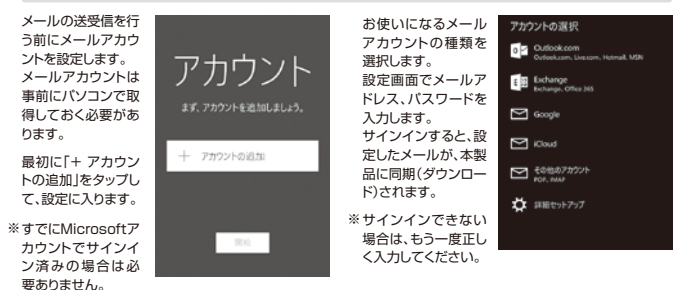

### ■Eメールの受信

アブリを開くと受信 したメールが一覧で 表示されます。 標題をタップすると メールの内容が表 示されます。 読み終えたら「←」ボ タンで一覧に戻りま す。

右下の「…」をタップ するとメニューが表 示されます。 ・スタート画面に追加 ・アカウント ・設定

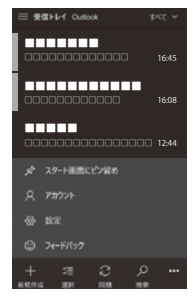

・フィードバック

アブリケーションバーのアイコンは左から ・新規作成・・メールを作成します。 ・選択・・メールを選択して削除します。 ・同期・・最新の状態に更新します。 ・検索・・キーワードでメールを検索します。

### ■Eメールの送信

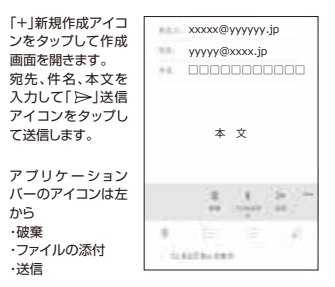

「…」をタップするとメール送信のメニューが 表示されます。 太字、下線などの文字修飾やCCやBCCの 表示、挿入やオプションの設定ができます。

# ブラウザを利用する

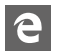

○ブラウザを利用して、パソコンと同じようにWebページを閲覧できます。本製品ではブラウザとして Microsoft Edgeを利用できます。

### ■Webページを開く

ホームページ下段の アドレスバーをタッ プするとキーボード が表示されます。

- ・開きたいサイトの URLを直接入力し 「→」をタップします。
- または、キーワード を入力します。途中 まで入力した状態で 該当するキーワード がある場合はそれを タッブします。 検索結果から開きた いサイトをタッブします。

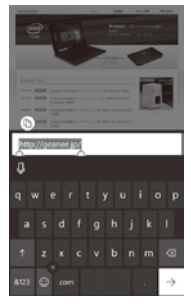

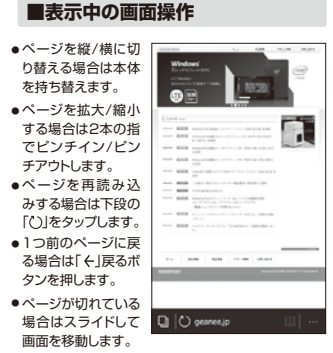

63

### ■設定メニュー

下段の「…」をタップすると各種 メニューが表示されます。

- 共有 開いているページをメールやSNSなどと 共有します。
- お気に入りに追加 開いているページをお気に入りに追加し ます。
- リーディングリストに追加 後で見たいページを登録します。オフライ ンでも閲覧できます。
- ページ内の検索 ページ内のワードを探します。
- このページをスタート画面にピン 留めする スタート画面にショートカットを追加しま す。
- 設定
   サイトの優先設定や閲覧データのクリア、 読み取りの設定ができます。
- フィードバックの送信
   問題点などの状況を報告します。
- お気に入り お気に入りに登録したサイトを一覧表示 します。

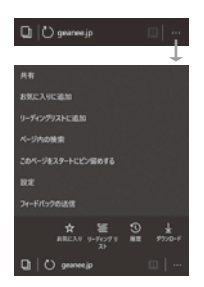

- リーディングリスト
   リーディングリストに登録したサイトを
   一覧表示します。
- ●履歴 閲覧した履歴を一覧表示します。
- ダウンロード 過去のダウンロード情報を一覧で表示 します。

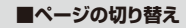

下段の「□」をタッブすると、それまで 開いたサイトを履歴で一覧表示します。 希望のタブをタッブすると、すばやくサ イトを切り替えることができます。 削除する場合は、各タブの右上の「×」 をタッブします。

新規のページを追加する場合は、下段 の「+」をタップします。

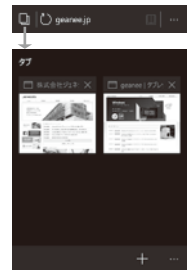

# カメラを利用する

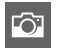

○すべてのアブリ/クイックアクションからカメラアイコンをタップして、カメラを起動します、スタート 画面にアブリをビン留めするとすばやく起動することができます。起動すると撮影画面が表示されま す。初期設定は静止画撮影になっています。

■撮影する

【静止画を撮影する】

- 構図を決めて「①」アイコンを タップします。
- 撮影時のズームは2本の指を広 げてズームインするか、せばめて ズームアウトします。
- ピントを合わせたい位置をタップ すると白いサークルラインが表示されます。

【動画を撮影する】

- 「ロ3」アイコンをタップして動画 モードに切り替えます。アイコン をタップして撮影をスタートしま す。録画時間が表示されます。
- 撮影を終了する場合は、もう一度 動画アイコンをタップします。

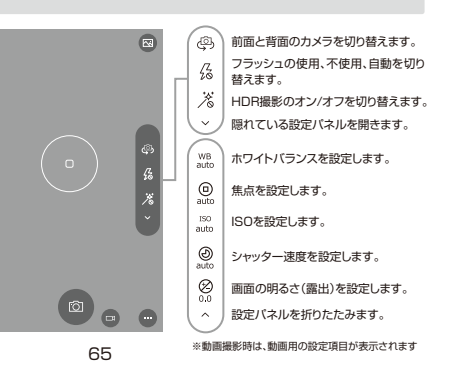

### ■カメラの設定をする

24

-【静止画/動画を再生する】 [62]アイコンをタップすると、撮影したファイルをすばやく確認することができます。撮影時の新しい順に表示されます。左右にスワイプすると前後に移動できます。「+」戻るボタンを押して、カメラの撮影モードに戻ります。

#### - 【カメラの設定】

「…」アイコンをタップすると設定バネルが開きます。

- ●レンズ・・・・・・・ ストアからさまざまな機能のレンズを入手することができます。
- フォトタイマー・・セルフタイマーを【2秒】【10秒】から選択します。また、5秒ごとにカメ ラボタンを再度押すまで自動的に撮影する機能もあります。

●ブラケット・・・・・シャッターボタンを一回押すだけで、設定した露出範囲で自動的に撮影できます。撮影枚数を【3枚】【5枚】から選択できます。

●設定・・・・・・・カメラボタンの長押しで【ビデオ】【連続写真】【無効】が選択できます。

静止画の縦横比を【16:9】【4:3】に切り替えられます。 フレームグリッドを【三分割】【黄金分割】【十字線】【スクエア】【オフ】から選択。 フォーカスライトを【フラッシュ設定を使用】【自動】【常にオフ】から選択。 ビデオ録画を初期値の【1280x720ピクセル/30fps】以外の解像度を選択 することができます。

# フォトを利用する

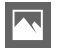

○スタート画面/すべてのアブリから「フォト」をタッブして起動します。保存された画像や動画を一覧で 表示して、それぞれを再生や編集することができます。表示は「コレクション」「アルバム」「フォルダー」の形式で閲覧できます。

### ■コレクション

起動すると「コレク ション」が開きます。 保存順に静止画や 動画がすべて表示 されます。

- 閲覧したいファイル をタップするとフル スクリーンで再生さ れます。
- 「・・・」をタップすると 最新の情報に更新し ます。
- 「ミー」をタップすると ファイルを選択して 削除したり共有する ことができます。

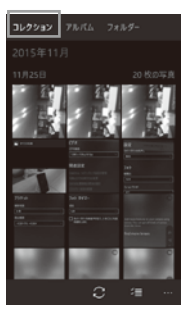

「…」をタップすると コレクションの設定 ができます。

- リンクした複製ファ イルをまとめて1つ のファイルとして表 示するか決定します。
- フォトタイルに表示 する写真を選択しま す。
- ファイルのソースを 本体内以外にOne Driveのみに設定す ることもできます。

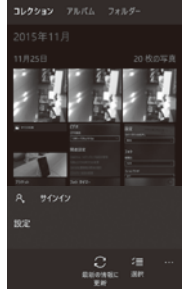

### ■アルバム

「アルバム」では、登 録されたアルバムを 閲覧することができ ます。

下段の「+」をタップ して新しいアルバム を作成することがで きます。

一覧で表示されるす べてのファイルの中 から、アルバムに加 えたいファイルに チェックを入れ、アル バム名を入力して保 存します。 362237 76K6 7184-1150-11 スクリーンショット P ここでアルバムを見る OneDrive のアルバムを見ることや、[+] を選択し て新しいアルバムを作成することができます。

■フォルダー

「フォルダー」では フォルダーごとの静 止画や動画を一覧 で表示します。「ピク チャ」をタップすると 下記のフォルダーが 表示されます。

- ●サンプルビクチャー
- スクリーンショット
- カメラロール
   保存済みの写真

各フォルダーをタッ プしてファイルを検 索します。

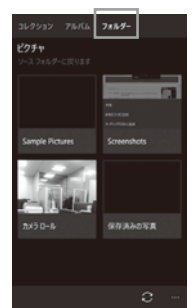

※保存されたファイル がある場合、上部に フォルダーが表示さ れます。

### ■静止画の操作

開いた1枚のファイ ルに対して「…」を タップすると、以下 のことができます。

- ●スライドショーで静
   止画を表示します。
- 印刷することができます。
- 設定は、「ロック画面 に設定」「背景として 設定」「フォトタイル に設定」することが できます。
- ファイル情報は表示
   の静止画の詳細情
   報を表示します。

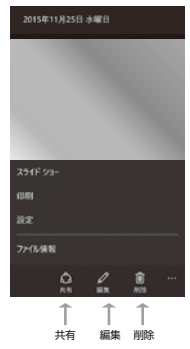

下段の「編集」をタッ プすると、表示の静 止画を編集すること ができます。

- クロップボタンで画像を切り抜きます。
- ・調整ボタンで画質の 調整します。
- 回転ボタンで90度 づつ回転させます。
- 編集を加えた静止画 を別ファイルで保存 します。

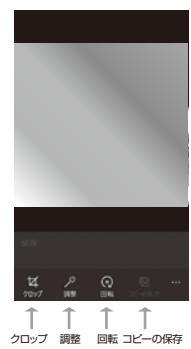

# その他の主なアプリ

○本製品には様々なアプリがインストールされています。

詳しい使用方法については、各アプリの左上メニューアイコンをクリックして、「設定」や「アプリについてのヘル プ」などを参照してください。

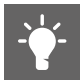

#### はじめに

Windows 10 Mobileについて映像 で解説します。メニューから個々のア プリの情報を調べることができます。

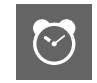

アラーム&クロック 指定した時刻を通知します。 タイマーやストップウォッチ機能を利 用することができます。

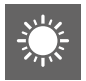

## 天気

最新の予報を確認できます。24時間 の変化や気象ニュースをチェックでき ます。

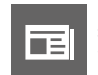

ニュース 最新の情報を写真が豊富な記事で知 ることができます。

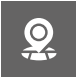

マップ 現在地の地図を表示します。 場所の検索、ルート案内機能などを利 用できます。

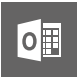

カレンダー 予定を登録したり、約束した相手に予 定を送信したりできます。

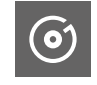

ミュージック 本体内の音楽を再生できます。また、 曲を入手して追加することもできま す。

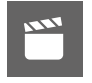

映画&テレビ 映画やビデオなどの動画を再生でき ます。また、動画を入手してリストに追 加することもできます。

設定

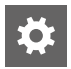

スタート画面/アプリー覧/アクション センターなどから「<sup>③</sup>」設定アイコン をタップして設定ページを開きます。

#### 【設定のカテゴリー】

| ◆システム ・・・・・                                     | 72 |
|-------------------------------------------------|----|
| ◆デバイス ・・・・・                                     | 73 |
| ◆ネットワークとワイヤレス ・・・・・                             | 74 |
| ◆パーソナル設定 ・・・・・・・・・・・・・・・・・・・・・・・                | 75 |
| ◆アカウント・・・・・・・・・・・・・・・・・・・・・・・・・・・・・・・・・・・・      | 76 |
| ◆時刻と言語 ・・・・・                                    | 77 |
| ◆簡単操作 ······                                    | 78 |
| ◆プライバシー ・・・・・・・・・・・・・・・・・・・・・・                  | 79 |
| ◆更新とセキュリティ ・・・・・・・・・・・・・・・・・・・・・・・・・・・・・・・・・・・・ | 80 |

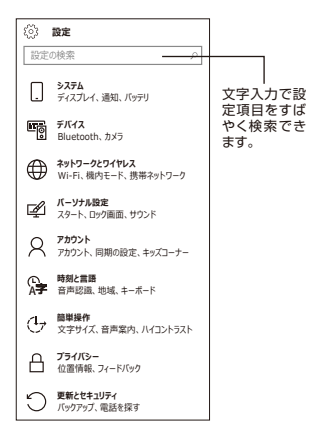
# ■システム

## ディスプレイ

- ディスプレイの明るさを設定します。
- ・画面の回転ロックのオン/オフを設定します。
- ・
   画面をタッチしたときにドットを表示するかを設定します。

## 通知とアクション

- ・アクションセンターのクイックアクションを選択します。
- 通知を表示させる方法を設定します。
- ・通知を表示するアプリのオン/オフを切り替えます。

## 電話

- ・電話に出られないときSMSメッセージで返信する設定。
   ・国際電話アシストのオン/オフを設定します。
- ・ビデオ通話に切り替えるときに使うアプリを選択します。
- ビデオ通話に切り替えるとさに使うアプリを選択します。
- 録音した通話の管理に使うアプリを選択します。
- ・SIMの設定をします。

#### メッセージング

- ・デバイス間のメッセージを同期するか選択します。
- ・SIMの設定画面にリンクします。

# バッテリー節約機能

- ・バッテリーの残量と使用状況を確認できます。
- ・バッテリー節約機能を設定します。

#### ストレージ

- 本体内ストレージの使用容量を確認できます。
- SDカード内の使用容量を確認できます。
- アプリやダウンロードなどの保存先を設定します。

#### デバイスの暗号化

 この機能をオンにすると、紛失した場合に不正なアクセス からファイルやフォルダーを保護できます。

## 運転モード

 この機能を使用すると、運転中にSMSと電話の着信を除く すべての通知をオフにできます。

## オフラインマップ

- ・地図をダウンロードすると、インターネットに接続していないときでも場所を検索することができます。
- マップの更新をオンにすると自動的に更新します。

# バージョン情報

- 本製品の詳細なデバイス情報を確認できます。
- お問い合わせ窓口のアドレス情報があります。
- オンラインコンテンツ情報を読むことができます。
- 「電話のリセット」ボタンで本製品を初期状態に戻します。

# ■デバイス

# 規定のカメラ

- ・規定のカメラアプリを選択します。
- ・OneDriveへのアップロード設定を管理します。
- ・カメラで位置情報を使用するか選択します。

### Bluetooth

·Bluetoothのオン/オフを設定します。

# マウス

マウスを使用するとき主に使うボタンを右/左から選択します。

# USB

- USBデバイス接続に問題がある場合に通知するか選択します。
- USB経由の充電が低速の場合に通知するか選択します。
- 他のPCがUSBを使って接続するのを許可する前に確認するかを選択します。

# ■ネットワークとワイヤレス

# データ使用状況

- データ使用状況を確認することができます。
   アブリ別の通信量を確認することができます。
- ・ アノリ別の通信重を確認することかできます
- ・データ通信量の上限を設定します。

### 携帯ネットワークとSIM

- ・SIMのデータ接続のオン/オフを設定します。
- ・SIMのプロパティを設定します。
- ローミングする/しないを選択します。

#### Wi-Fi

- ・Wi-Fiのオン/オフ切り替えと接続設定を行います。
- ·Wi-Fiセンサーの設定を行います。
- ・管理からランダムハードウェアアドレスを使用するか選択します。

## 機内モード

 ・機内モードのオン/オフを設定します。オンにすると通話/通 信機能が使えなくなります。

## モバイルホットスポット

- モバイルホットスポットのオン/オフを設定します。
- 接続の共有をWi-FiかBluetoothか選択します。
- 別のデバイスがモバイルホットスポットをオンにすることを 許可するか選択します。

# VPN

- VPN接続を追加する設定ができます。
- ・従量制課金接続経由の接続を許可するか選択します。
- ローミング中の接続を許可するか選択します。

# ■パーソナル設定

#### スタート

 スタート画面の背景を設定できます。画像を差し替えたり、 タイルの透明度を変えたり、タイル数を増やすことができます。

#### 色

・タイルのカラーを選択することができます。
 ・ページのモードを白/黒いずれかを選ぶことができます。

#### サウンド

- ・着信音を選択することができます。
- ・バイブレーション機能のオン/オフを設定します。
- ・キータッチやシャッター音、警告音などを音で知らせるか選 択することができます。

# ロック画面

- ロック画面の画像を変更することができます。
- ロック画面に表示するアプリを選ぶことができます。
- スリープするまでの画面タイムアウト時間を設定できます。
- ・ロック画面を解除するためのサインインオブションのリンク ボタンがあります。(設定→アカウント→サインインオブ ションのページに移動します)

# ■アカウント

#### メールとアカウント

- ・お使いのアカウント情報が表示されます。ローカルアカウントの場合は、Microsoftアカウントでのサインインにこちらから切り替えることができます。
- ・メールやアドレス帳などのアカウントを追加できます。
- 他のアプリで使うアカウントを職場または学校アカウントを 追加することができます。

#### サインインオプション

- ・暗証番号(PIN)を設定することができます。
- ※ PINロックを設定するためには、インターネットに接続され ており、Microsoftアカウントにログインする必要があります。
- ※関連設定で「ロック画面」ページに移動ができます。

## 職場のアクセス

- ・職場または学校の共有リソースにアクセスできるようにするためのアカウントの設定画面に移動します。
- デバイスマネージメントに登録する場合のリンクボタンが あります。

## 設定の同期

 テーマやブラウザーなどの設定の同期をオンにするか決め ます。この機能は職場アカウントまたはMicrosoftアカウントを使用している場合のみ利用できます。

#### キッズコーナー

 アプリ、ゲーム、ビデオ、ミュージックをお子様と共有できる 場所です。キッズコーナーで使用させるコンテンツを選ん で、バスワードを設定します。

#### アプリコーナー

 ・本製品内の選択したアブリのみに他の人がアクセスできる ように設定します。他の人が本製品を使うときにカスタマ イズされたスタート画面を表示できます。

#### プロビジョニング

・プロビジョニング バッケージを使うと、本製品を職場または
 学校用にセットアップすることができます。

# ■時刻と言語

# 日付と時刻

- ・時間の表示を24時間形式にするか選びます。
- 日付と時刻を自動的に設定するか選びます。オフにすると 手動で入力することができます。
- タイムゾーンを自動的に設定するか選びます。オフにする と手動でタイムゾーンを選択することができます。

#### 言語

・本製品で使用する言語が表示されます。言語を追加する場合は「+」ボタンをタッブして各国の言語を選択します。

#### 地域

日本に設定されています。

### キーボード

- ・本製品で使用するキーボードが表示されます。他のキー ボードを追加する場合は「+」ボタンをタップして選びます。
- 「その他のキーボードの設定」から、さらに詳細にキーボードの仕様を設定することができます。

# 音声認識

- ・本製品で音声認識に使う言語を表示します。新たに追加する場合は[+」ボタンからダウンロードできます。
- ・アプリの規定の音声やスピードを変更することができます。

# ■簡単操作

#### ナレーター

- ・ 画面上のテキストやボタンを読み上げる音声案内のオン/ オフを設定します。
- ・音声の選択や読み上げスピードを設定します。
- 読み上げの音声の詳細設定を選択します。
- ・カーソルとキーの操作で音声の仕様を設定します。

# 拡大鏡

 ・画面上の項目を拡大する機能のオン/オフを設定します。

#### ハイコントラスト

 ・ 画面をハイコントラストにして読みやすくします。一部色を 変更したり、背景画像を非表示にしたりします。

## 字幕

・字幕の色や透明度、サイズなどを設定できます。

# その他のオプション

・視覚オプションとしてテキストの拡大縮小を設定できます。

■プライバシー

#### 位置情報

- アプリで位置情報を使うことを許可するか設定します。
   保存された場所の履歴をクリアすることができます。
- ・休行されに場所の度症をフリアすることができます。
- ・位置情報を許可するアプリを個々に設定できます。

#### カメラ

アプリで自分のカメラを使うことを許可するか決めます。
 カメラを使用できるアプリを個々に設定できます。

### マイク

- ・アプリが自分のマイクを使うことを許可するか決めます。
- マイクを使用できるアプリを個々に設定できます。

#### モーション

- ※このデータを使用して、歩いた歩数や活動していた時間などの情報をアプリに提供します。
- アプリがモーションデータにアクセスしてモーションの履歴 を集めることを許可するか決めます。履歴をクリアするボ タンもあります。
- モーションデータを使えるようにするアプリを選びます。

# 音声認識、インク操作、入力

- ・ 音声や手書きの入力など「あなたに関する情報」を収集する設定がされています。「自分の情報を知らせない」を選択することもできます。
- クラウド情報の管理に関するリンクボタンがあります。

# アカウント情報

- アプリが自分のアカウント情報にアクセスすることを許可 するか決めます。
- アカウント情報にアクセスできるアプリを選びます。

### 連絡先

連絡先にアクセスできるアプリを個々に設定します。

#### カレンダー

- ・アプリがカレンダーを使うことを許可するか決めます。
- カレンダーにアクセスできるアプリを個々に設定します。

#### 通話履歴

- アプリが通話履歴にアクセスすることを許可するか決めます。
- ・通話履歴にアクセスできるアプリを個々に設定します。

#### メール

- アプリがアクセスして送信することを許可するか決めます。
- アクセスしてメールを送信できるアプリを個々に設定します。

## メッセージング

- アプリがメッセージ(SMS)の読み取りや送信を行なうこと を許可するか決めます。
- メッセージの読み取りや送信を行えるようにするアプリを 個々に設定します。

■プライバシー

## 無線

アプリが無線を制御することを許可するか決めます。
 ・無線を制御できるようにするアプリを選びます。

## バックグラウンド アプリ

・使っていないときでも情報の受信や送信を許可して、最新の状態を維持できるようにするアプリを個々に設定します。

## アクセサリ用アプリ

アクセサリのコンバニオンアプリの通知をオン/オフします。オンにすると、メッセージや発信者番号などの通知データをアプリ側で受け取れるようになります。

## 広告識別子

※ターゲット広告を許可するかどうかを設定します。

アブリが広告識別子を使うことを許可するか決めます。
広告識別子をリケットするボタンもあります。

・広告識別子をリセットするホタンもあります。

### 他のデバイス

アプリが他のデバイスと自動的に情報の共有や同期を行えるようにするか決めます。

## フィードバックと診断

- ・フィードバックを求められる頻度を設定します。
- 診断データと使用状況データをMicrosoftに送信する度 合いを選択します。

# ■更新とセキュリティ

## 電話の更新

- お使いのデバイスの最新状態を確認できます。「更新プロ グラムのチェック」から最新のプログラムを確認できます。
- ・更新プログラムのインストール方法を選択できます。

### バックアップ

 MicrosoftアカウントでサインインしているとOneDrive にデータをパックアップすることができます。対象アプリの コンテンツか、スタート画面やパスワードなどの設定をパッ クアップするか決めます。

## 電話を探す

 お使いの電話を紛失した場合に、検索、呼び出し、ロック、消 去などを行なうことができます。この機能はMicrosoftア カウントでサインインしている必要があります。

#### 開発者向け

- ・開発者向け機能を使うか決めます。この設定は、開発目的 での使用に限定されています。
- ・デバイスの検出のオン/オフの設定。
- ・デバイスポータルのオン/オフの設定。
- ・エラー報告で保存するクラッシュダンプの件数。

トラブルシューティング

| 本製品に電源が<br>入らない<br>(画像も音声も<br>地に少クかどいや経験してください。<br>電池に少クのセットを経験してください。<br>の電池に少つの使力や気化から可能性があ<br>りまず。充電をしてから再度電源をオンにし<br>てみてください。<br>の電源がすってなっていきせんか? 電源のオ<br>ン/オフ/スリーブの状態を確認してくださ<br>い。<br>USBケーブルはしっかり接続されています<br>か? 差し込みを確認してください。<br>一番密の好って電源をオンにしなかった場合、<br>プログラムの実常で電源を利慮するコント<br>ローラーが得止している可能性があります。<br>画面が消えるまで電源ホタンを使し続けて<br>強制的に電源をオフにしてから、再度電源を<br>オンにしてくたさい。 | <ul> <li>○電池バックが正しくセットされていますか?</li> <li>電池バックのセットを確認してください。</li> <li>○電池バックの残量が無くなった可能性があ</li> </ul>                                  | 起動が遅い                                                                                                    | ○電源をオフの状態から起動するときは、本製品の起動に時間がかかる場合があります。                                                                    |
|----------------------------------------------------------------------------------------------------|----------------------------------------------------------------------------------------------------|----------------------------------------------------------------------------------------------------|----------------------------------------------------------------------------------------------------|
|                                                                                                    | 画面がすぐ消え<br>る/暗くなる                                                                                                    | ●電池の消費を抑えるため、一定の時間が経<br>つと自動的に画面がオフ(スリーブ)になりま<br>す。<br>スリーブになるまでの時間を変更したいと<br>さは、「設定」・「バーンナル設定」・「ロック<br>画」で画面やイムアントを変更します。<br>スリーブーになるまでの時間を長く設定する<br>と、バッテリーの消耗が早くなります。<br>スリーブの解決は電源ボクンを短く得すと<br>再び画面がオンになります。 |                                                                                                    |
| 画面が暗い                                                                                                    | ○画面の明るさを下げていないか、「設定」→<br>「システム」→「ディスプレイ」>「明るさのレ<br>ベル」で確認してください、<br>●電池の残量が少なくなっていないか確認し<br>てください。<br>●晴れた日の屋外では、画面が暗く感じること<br>があります。 | 本体の向きを変<br>えても画面が回<br>転しない                                                                                                    | ○「設定」→「システム」→「ディスプレイ」の「回転の少」がおフに設定されていませんか。<br>「オフ」にしてください。<br>る使いのアフリによっては、画面の回転に対応していない場合もあります。放棄ではありません。 |

| 動作が遅くなっ<br>た/動作が不安<br>定になった<br>やが違くなる場合かあります。できるだけ通<br>正な国の辺塞の場所でお使いください。<br>○本製品の動作が遅くなったり、不安定になっ<br>た場合は、一度電源をオフにしてから、再度<br>電源をオフにしてから、再度<br>電源をオフにしてから、再度<br>であった。<br>う能行が不安定な場合、本製品のデータ保存 | 周辺が高温、低温の場所でお使いの場合、動<br>作が遅くなる場合があります。できるだけ適<br>正な周辺温度の場所でお使いください。 | 操作しても動作<br>しない                                                 | ○静電気やノイズなどの影響により本製品が<br>動作しなくなっている可能性があります。電<br>源を入れ直してみてください。                                                                                                    |
|----------------------------------------------------------------------------------------------------|--------------------------------------------------------------------|----------------------------------------------------------------|----------------------------------------------------------------------------------------------------|
|                                                                                                    | 選択した言語で<br>表示されないア<br>プリがある                                        | ○アプリによっては、本製品の言語設定で選択<br>された言語に対応しておらず、異なる言語で<br>表示される場合があります。 |                                                                                                    |
|                                                                                                    | 領域がいっぱいになっている可能性があり<br>ます。不要なアプリをアンインストールする<br>か、不要なファイルを削除してください。 | タッチパネルが<br>意図したように<br>動作しない                                    | ●タッチパネルの正しい使い方を確認してください。(P.29「タッチパネルの操作方法)を参照) ●タッチパネルの操作方法)を参照 ●タッチパネルビタッチしている時間、位置、操作する早さなどを試してみてください。 ●タッチパネルが動作しない場合、一度電源を<br>オフにしてから、再度電源を入れてください。 し、電源がすったできない必合、画面が消えるまで電源ボタンを押し続けて参加的に本<br>製品の電源をオフにしてから、再度電源をオ<br>ンにしてください。 |
| 設定一覧に目的<br>のものが見つか<br>らない                                                                                                    | ○表示されているのは一覧の項目の一部では<br>ありませんか。画面を下にスクロールしてみ<br>てください。             |                                                                |                                                                                                    |
| 日付、時計がリ<br>セットされてい<br>る                                                                                                    | ○電池が極端に消耗すると、日付、時刻がリ<br>セットされることがあります。電池を充電し、<br>日付、時計を再度設定してください。 |                                                                |                                                                                                    |

トラブルシューティング

| microSDメモ<br>リーカードが読<br>み込まれない              | <ul> <li>microSDメモリーカードは正しくセットされ<br/>ていますか?正しくセットされているか確認<br/>してください。</li> <li>microSDメモリーカードのフォーマットなど<br/>か球対応のものでないか確認してください。</li> </ul> | Wi-Fiネットワー<br>クに接続できな<br>い | ○Wi-Fi機能がオンになっているか確認してく<br>ださい。「設定」→「ネットワークとワイヤレ<br>ス」→「Wi-Fi」でスイッチを「オン」にしてくだ<br>さい。<br>○通信機器間に電波をさえざる障害物がない                                                                                                    |
|---------------------------------------------|----------------------------------------------------------------------------------------------------|----------------------------|----------------------------------------------------------------------------------------------------|
| microSDカード<br>内のファイルが<br>再生されない/<br>読み込まれない | ○対応ファイルでも、ファイルの記録状況やサ<br>イズなどによっては再生できない場合があ<br>ります。                                                                                       |                            | か、距離が離れすきていないか確認してくだ<br>さい。<br>○無線LANルーター(アクセスポイント)の設<br>定を変更すると接続できる場合があります。                                                                                                    |
| ファイルの再生<br>が始まらない                           | ○microSDメモリーカードが正しくセットされているか確認してください。 ○本製品では再生できない種類のメディア、ファイルの可能性があります。種類を確認してください。                                                       | 電話の発信/受<br>信ができない          | <ul> <li>・現在の位置の通信状態が悪い可能性があり<br/>ます。アンテナを確認してください、通信状<br/>態が良い場所に移動たりしてご利用ください。</li> <li>・「SIMカードが正しく取り付けられています<br/>が 差し込みを確認してください。</li> <li>・欄内モードに設定されている知識別でく<br/>ださい。欄内モードに設定されている場合は<br/>欄内モードをオフにしてください。</li> </ul> |
| 音声が出ない                                      | ○音量が小さくなっていませんか?本体の音量ボタンで音量を調節してください。<br>マオーモード(サイレント、バイブ)に設定していませんか? 設定」→「バイブ)に設定」<br>す「サウンド」から設定を確認してください。                               |                            |                                                                                                    |

| メールの発信/<br>受信ができない       | ○メールのアカウントが正しく同期されていますか? アカウントのログイン状態及び同期<br>状態を確認してください。                                                                                                    |
|--------------------------|----------------------------------------------------------------------------------------------------|
| ネットワークに接<br>続できない        | <ul> <li>・現在の位置の還信状態が悪い可能性があります。還信状態が悪い場所に移動したりしてつ利用くたさい。</li> <li>・APN設定は互しく設定されていますか?</li> <li>・APN設定は互しく設定されていますが空に込みを確認してくさい。</li> <li>・PAFードに設定されている小確認してくたさい。</li> <li>・機内モードに設定されている場合は、機内モードをオフにしてください。</li> </ul> |
| マップなどで現<br>在地が取得でき<br>ない | ○屋内などGPS情報が取得できない場所で<br>はありませんか?屋外などの見晴らしの良<br>い場所で取得を行ってください。<br>(位置情報度(ア9)でアプリの許可設定が<br>オフになっていませんか?オンに切り替え、<br>再度取得を行ってみてください。                                                                                          |

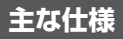

| OS        | Windows 10 mobile                                                                                                    |
|-----------|----------------------------------------------------------------------------------------------------|
| CPU       | MSM8909 1.1GHz                                                                                                    |
| メモリ       | 1GB                                                                                                    |
| ストレージ     | 8GB                                                                                                    |
| ディスプレイ    | 4インチ TN液晶タッチパネルモニター / 静電容量式 / 解像度: 480×800                                                                                               |
| SIMスロット   | microSIM                                                                                                    |
| SDカードスロット | microSDカード (最大 32GB対応)                                                                                                    |
| USB端子     | microUSB                                                                                                    |
| イヤフォン端子   | 3.5mmイヤフォン端子                                                                                                    |
| カメラ       | 前面: 200万画素 背面: 500万画素 / オートフォーカス / フラッシュライト                                                                                              |
| センサー      | GPS / Gセンサー / 近接センサー / 光センサー                                                                                                    |
| 通信方式      | LTE : 800(B19) / 900(B8) / 1800(B3) / 2100(B1) MHz<br>WCDMA : 800(B6,B19) / 1700(B9) / 2100(B1) MHz<br>GSM : 850 / 900 / 1800 / 1900 MHz |

| 無線LAN                  | IEEE802.11 b/g/n 準拠                                                                 |
|------------------------|-------------------------------------------------------------------------------------|
| Bluetooth <sup>®</sup> | Bluetooth v4.1                                                                      |
| スピーカー/マイク              | 内蔵                                                                                  |
| GPS                    | 内蔵                                                                                  |
| 電源                     | 充電式リチウムポリマー電池:1800mAh / 3.8V<br>連続待受時間:最大約150時間 通話可能時間:約5時間 ※使用状況や環境により変化する場合があります。 |
| サイズ                    | 高さ約124.5mm×幅約62.8mm×厚さ約9.9mm ※突起部除く                                                 |
| 動作温度·湿度                | 温度:0~40℃ 湿度:最大80%(結露なきこと)                                                           |
| 質量                     | 約136.8g (電池バック含む)                                                                   |
| 生産国                    | 中国                                                                                  |

■すべてのデータは当社測定条件によります。都合により記載内容を予告なしに変更することがあります。

※SIMカードをセットしてパケット通信を行う場合、通信事業者の定める利用料金が発生します。また、通信速度もSIMカードによって異なります。詳細については SIMカード提供の事業者にお問い合わせください。

※ファイルの種類/記録データ/設定/サイズ/形式/記録状態等によっては、操作・再生など行えない場合があります。

※本製品でネットワーク機能を使用する場合、別途インターネット回線契約が必要です。

※Windows OS(アプリ等含む)に関してはサポート対象外となります。

※Windowsは米国Microsoft Corporationの米国およびその他の国における登録商標または商標です。

※Bluetoothは米国Bluetooth SIG, Inc.の登録商標です。

※コンテンツによってはダウンロードできないものもあります。

※メディアの種類/記録データ/設定/サイズ/形式/記録状態等によっては、操作・再生など行えない場合があります。

※SIMカード、microSDメモリーカードは別売となります。

※その他、記載の会社名および商品・サービス名は各社の登録商標または商標です。

■液晶画面について

以降の内容は、液晶画面の特性によるもので、故障ではありません。○一部に常時点灯、または常時点灯しない画素が存在する場合があります。○明るさにむ らが生じる場合があります。○太陽光、ライトなどが当たると画面が見えにくくなります。